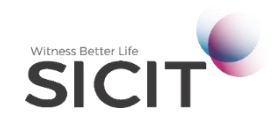

#### WITNESS BETTER LIFE

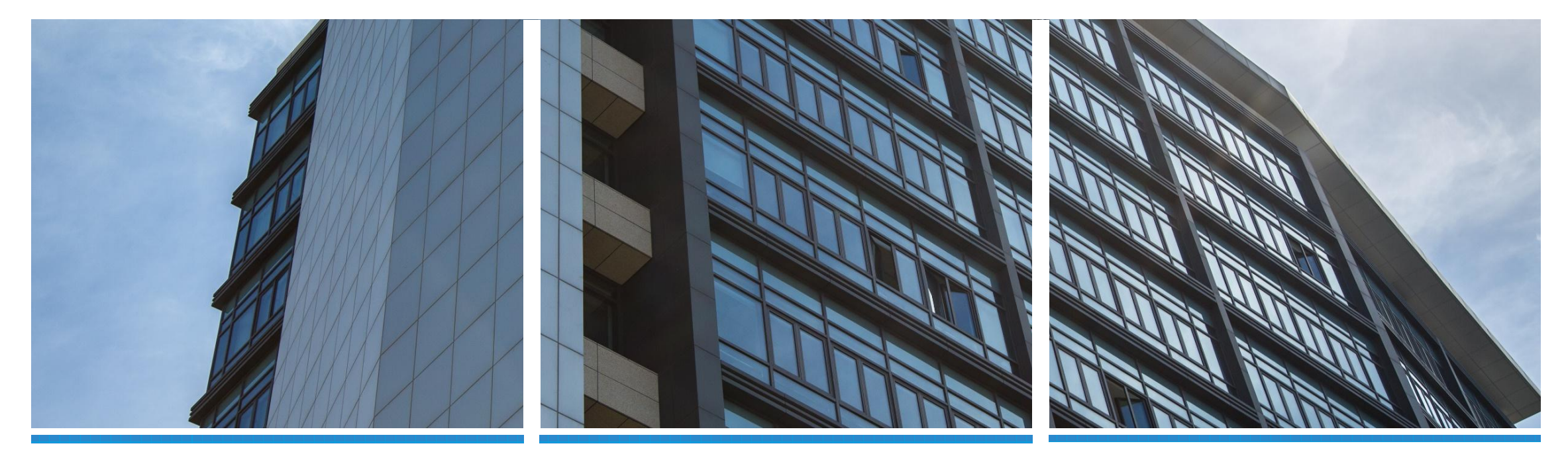

## DLP系统 (2.0版) 操作教程

DLP System (Section 2) operation tutorial

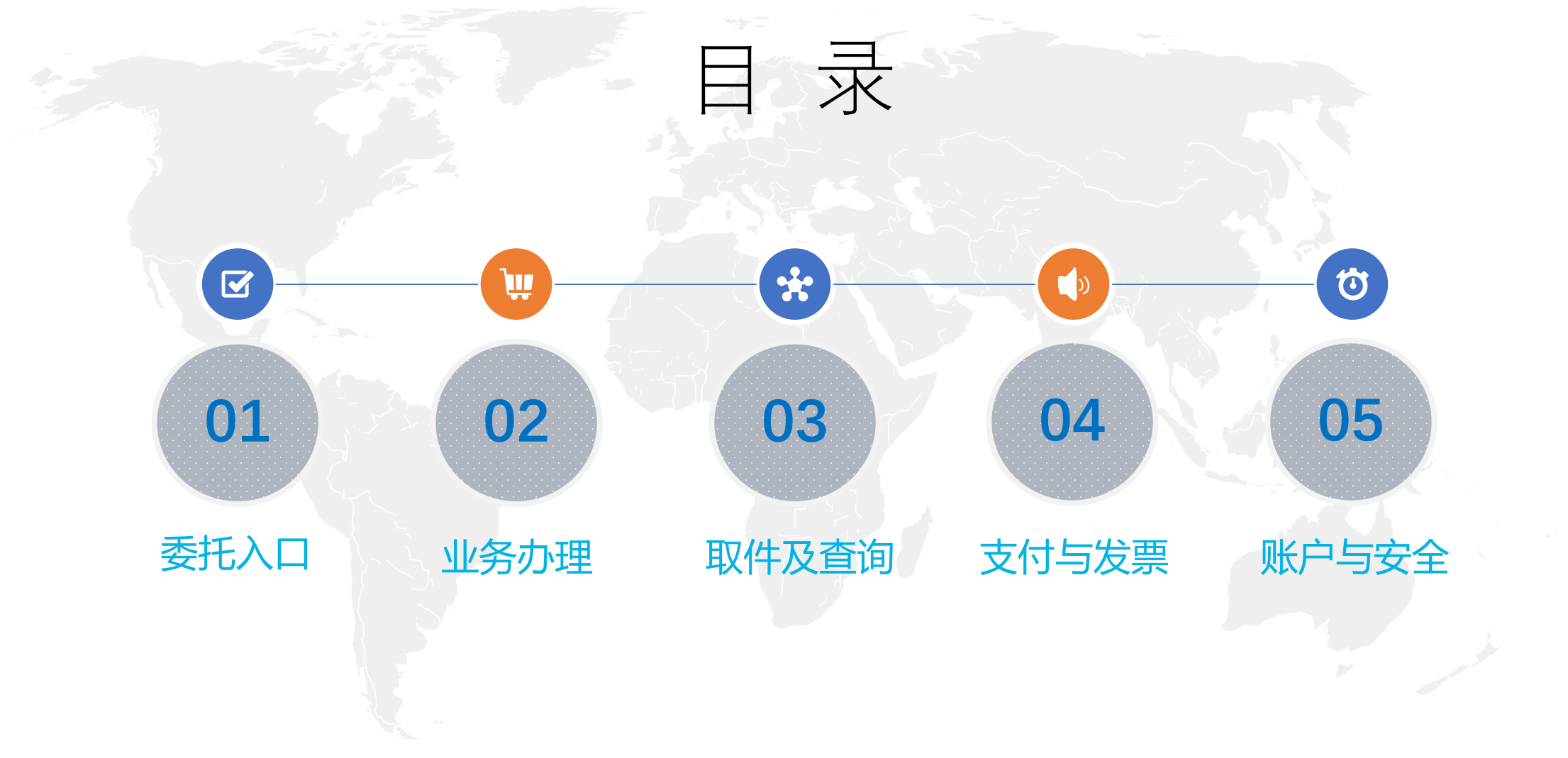

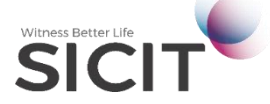

# **PART 01**- 委托入口 -

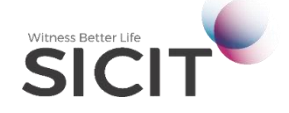

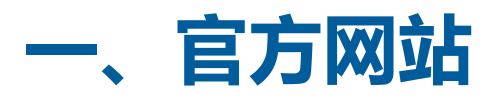

- 1、网址: <u>www.ghs.cn</u>
- 2、推荐采用谷歌(chrome 50+)、 火狐(firefox 45+)、苹果(Safari 10+)等浏览器,采用360、QQ、 百度、搜狗、傲游等国产浏览器请 采用极速模式,如采用兼容模式或 IE浏览器可能有少量功能异常。

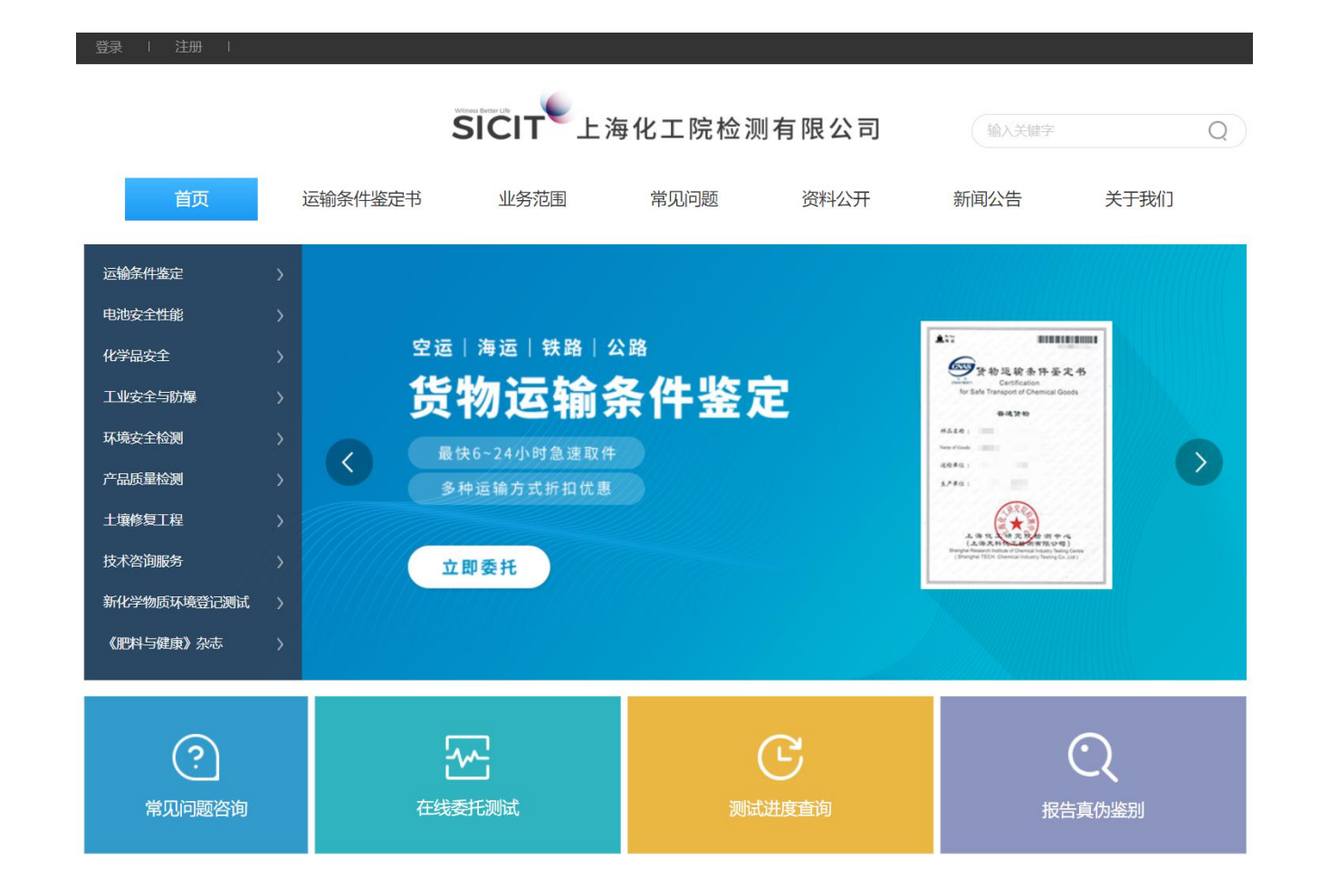

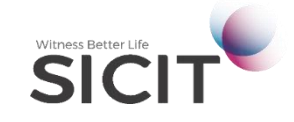

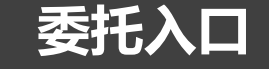

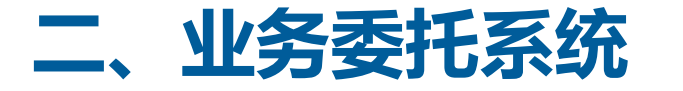

点击官网首页<在线委托测试>即可进入DLP业务委托系统,推荐采用谷歌(chrome 50+)、火狐(firefox 45+)、 苹果(Safari 10+)等浏览器,采用360、QQ、百度、搜狗、傲游等国产浏览器请采用极速模式,如采用兼容模式 或IE浏览器可能有少量功能异常。

| 登录   注册                                                                                                    |                                                                        |                                   |                                                                                                    | VE V2.0.0 上海化工院检测有限公司(上海化工研究院检测中心)网上业务系统 Version 2.0.0                                                                                                    |
|----------------------------------------------------------------------------------------------------|------------------------------------------------------------------------|-----------------------------------|----------------------------------------------------------------------------------------------------|----------------------------------------------------------------------------------------------------|
| 首页 运输条                                                                                                    | SICIT 上海<br>件鉴定书 业务范围                                                  | 化工院检测有限公司<br><sup>常见问题</sup> 资料公开 | 输入关键子 Q<br>新闻公告 关于我们                                                                                                    | 本系統即將停用,请您在新系统中办理业务<br>点击下方图片进入全新系统体验<br>业务信息化支撑平台                                                                                                    |
| <ul> <li>运输条件鉴定</li> <li>申助安全性能</li> <li>化学品安全</li> <li>工业安全与防爆</li> <li>工业安全与防爆</li> <li>工业安全与防爆</li> <li>不吸安全检测</li> <li>不吸安全检测</li> <li>不动振星检测</li> <li>二堆除复工程</li> <li>技术咨询服务</li> <li>新化学物质环境管记测试</li> <li>《理科与健康》次志</li> </ul> | 空运   海运   铁路   公<br><b>货物运输务</b><br>最快6~24小时急速取件<br>多种运输方式折扣优惠<br>立即委托 | <sup>ਔ</sup><br>≹件鉴定              | Image: Strategy of the strategy of the strate |                                                                                                    |
| ?<br>常见问题咨询                                                                                                    | を<br>在线委托測试                                                            | 医测试进度直询                           | して<br>报告真伪鉴别                                                                                                    | 使認識時間的     使認識時間的     ウトロングを使用をする     ののでは、     市を用IE浏览器、     并开启兼容模式     上海化工作检测有限公司     に当化工作检测有限公司     に当れ工作检测有限公司     に当れ工作检测有限公司     に当れ工作检测有限公司     に当れ工作检测有限公司     世界大支持支情注     に適適面     と適切可能     た着の目前     たの目前     にの     市会     市会     市合     市合     市 |

# **PART 02**- 业务办理 -

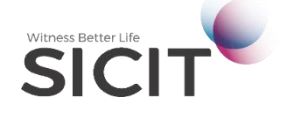

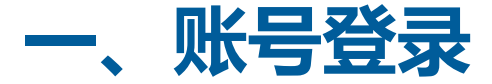

#### 1、进入业务委托系统后,输入原系统的账号(E开头,非昵称)进行登录,如无账号则需注册新账号。

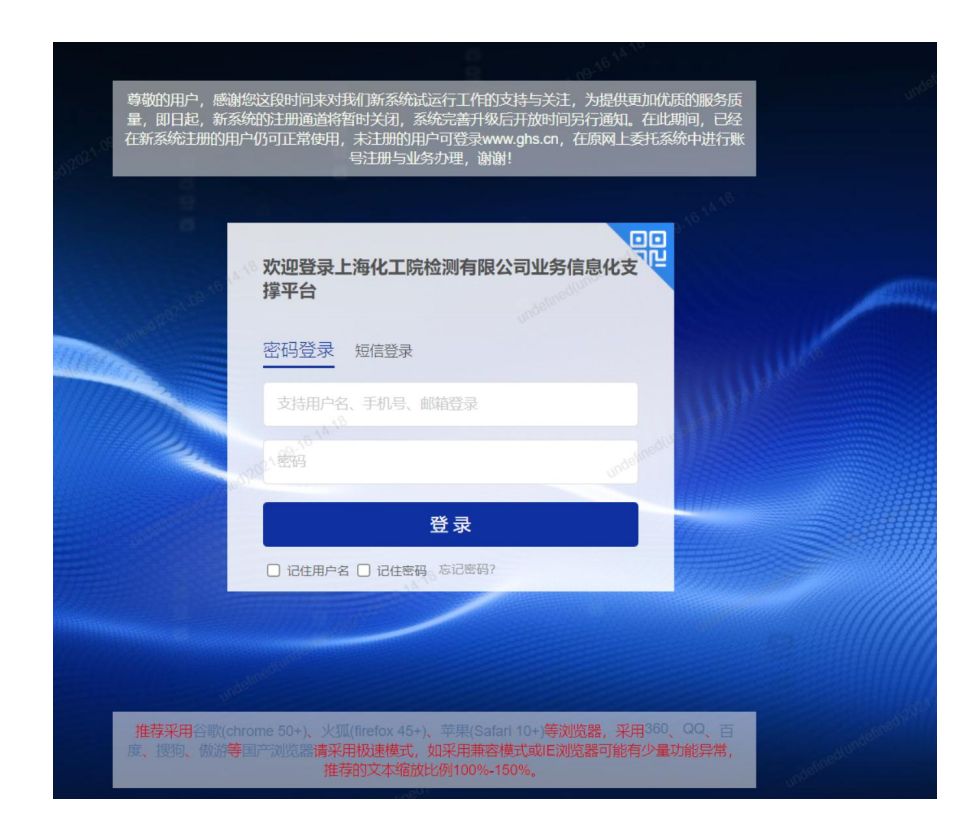

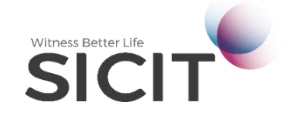

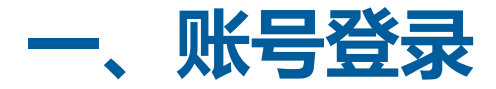

2、新账号注册,点击"立即注册",填写姓名、邮箱和手机号,获取手机验证码即可完成注册获得账号。 新账户会通过绑定手机和邮箱同步推送通知。

SICIT<sup>●</sup> 上海化工院检测有限公司 欢迎注册

| 姓名    | 您的姓名   |               |
|-------|--------|---------------|
| 邮箱    | 您的邮箱   |               |
| 手机号   | 您的手机号  |               |
| 手机验证码 | 请输入验证码 | 获取手机验证码       |
|       | 六日     | <u>مە</u> +ىم |

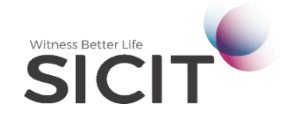

业务办理

二、实名认证

#### 1、加入单位

(1) 首次登陆系统,请点击首页上的<加入单位>按钮

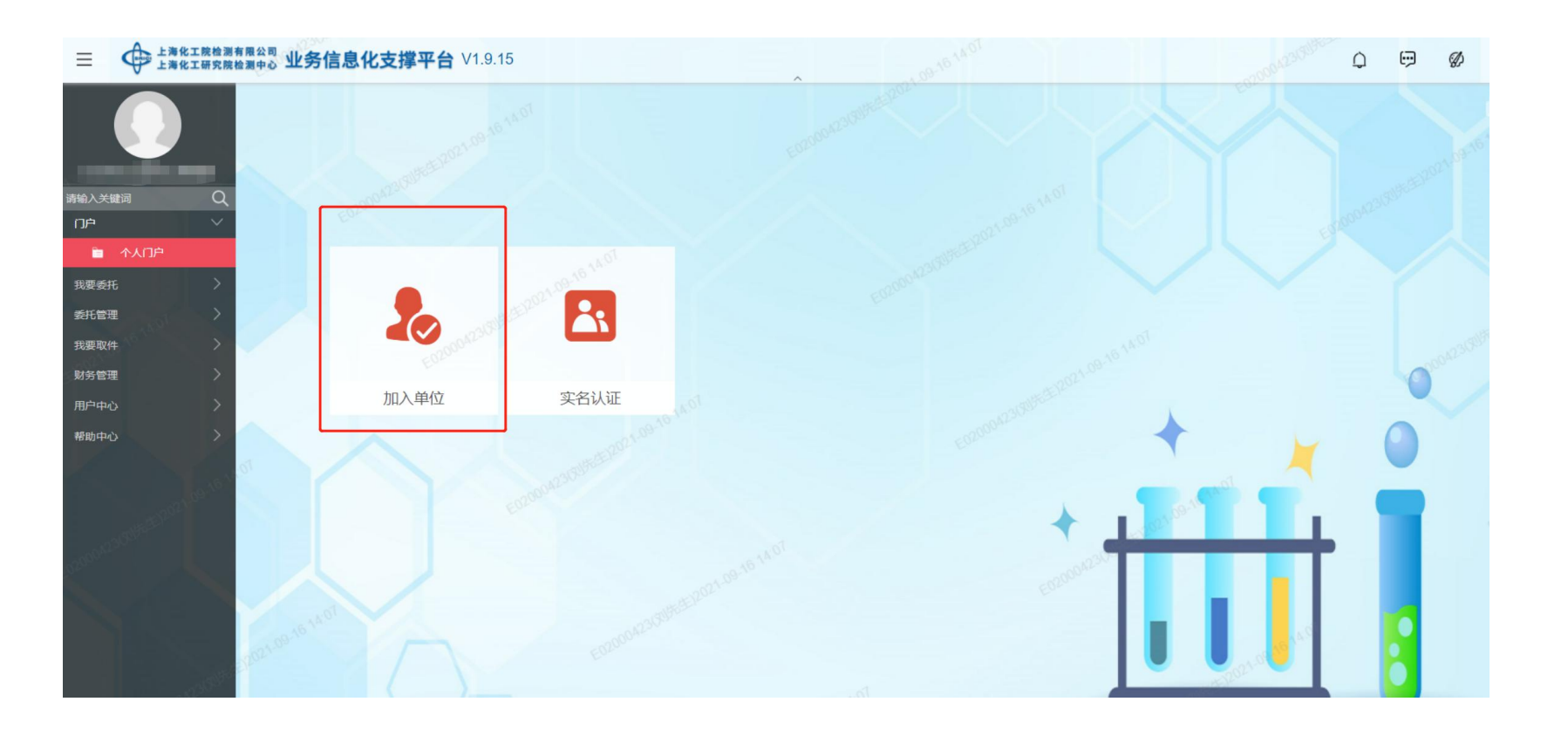

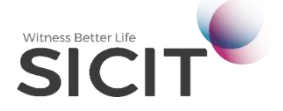

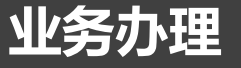

## 二、实名认证

### 1、加入单位

- (2) 如果您是单位用户,请点击④加入/创建单位
- 如贵司未在系统中注册,填写信息并通过认证后,您会成为贵司在系统中的管理员。
- 如贵司已在系统中注册,系统会为您发送确认消息给管理员用户,通过审批后您将加入单位。

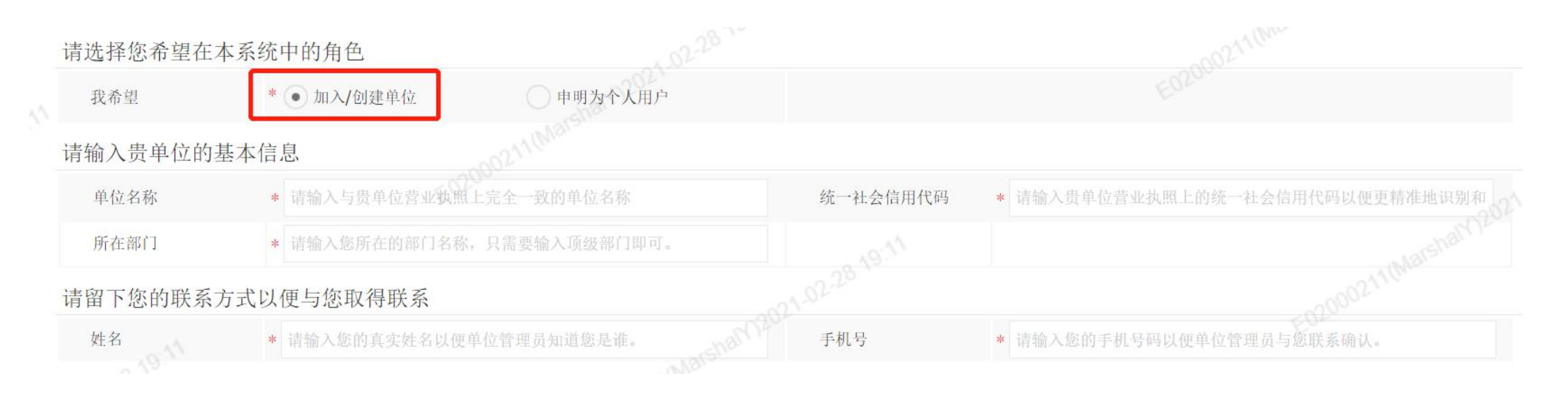

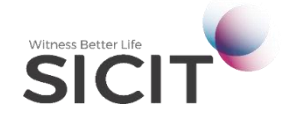

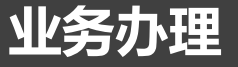

## 二、实名认证

### 1、加入单位

- (3) 如果您是个人用户,请点击 ④声明为个人用户
- 如申明为个人用户,所有的委托只能以个人名义,报告上的申请单位和委托单位锁定为个人。

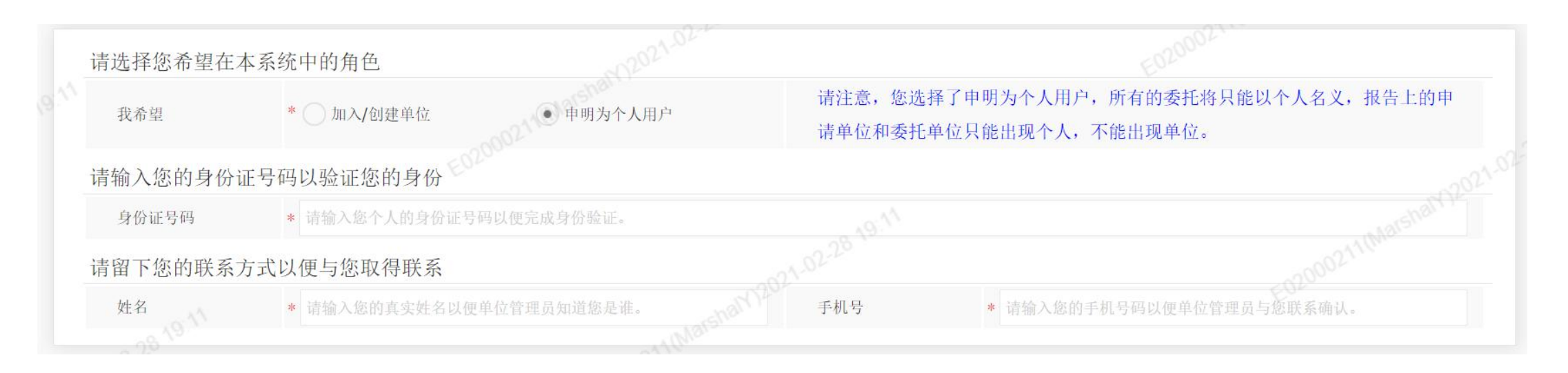

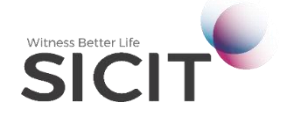

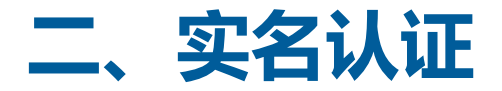

#### 2、实名认证(基础认证)

- (1) 为确保账户资金安全, 在获取报告前, 必须完成实名认证。
- (2) 普通用户只需完成基础认证, 办理锂电池运输鉴定或UN38.3试验概要的用户需完成完整认证。
- (3) 左侧导航菜单:用户中心→企业信息管理→实名认证→待办→新建,发起认证流程。

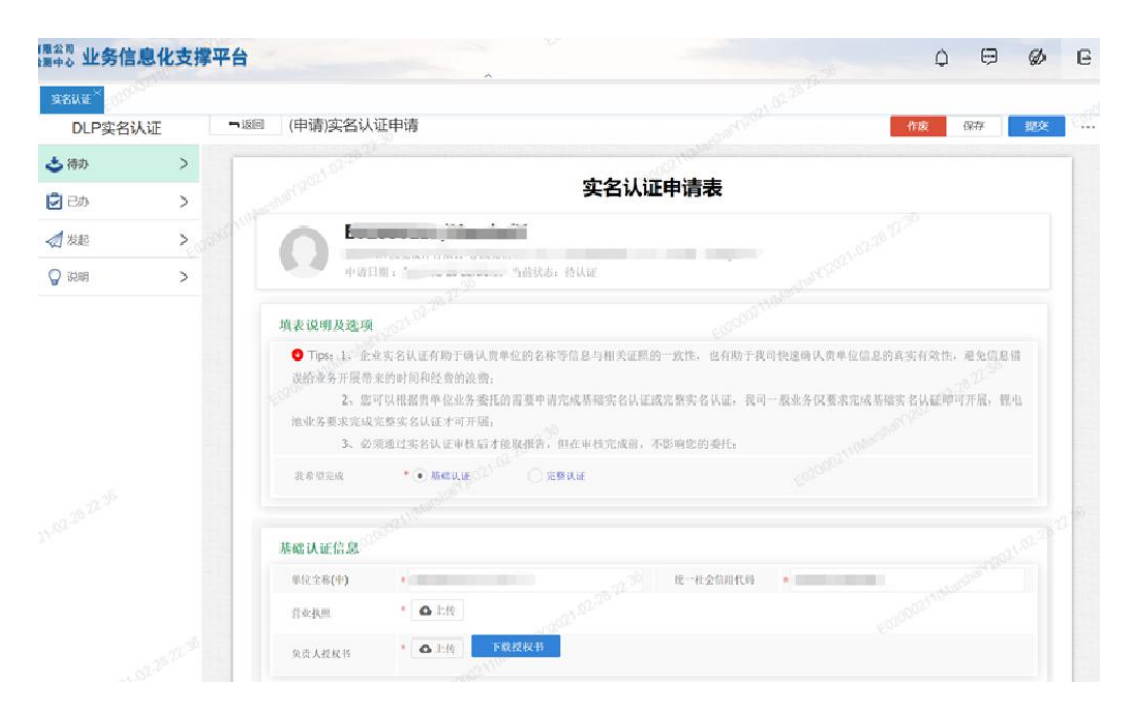

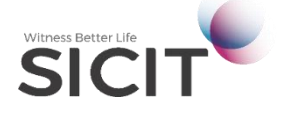

业务办理

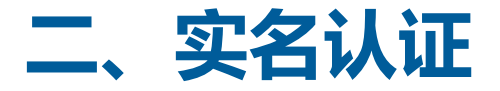

#### 3、实名认证 (完整认证)

- (1) 办理锂电池运输鉴定或UN38.3试验概要, 需完成完整认证。
- (2) 左侧导航菜单:用户中心→企业信息管理→实名认证→待办→新建,发起认证流程。

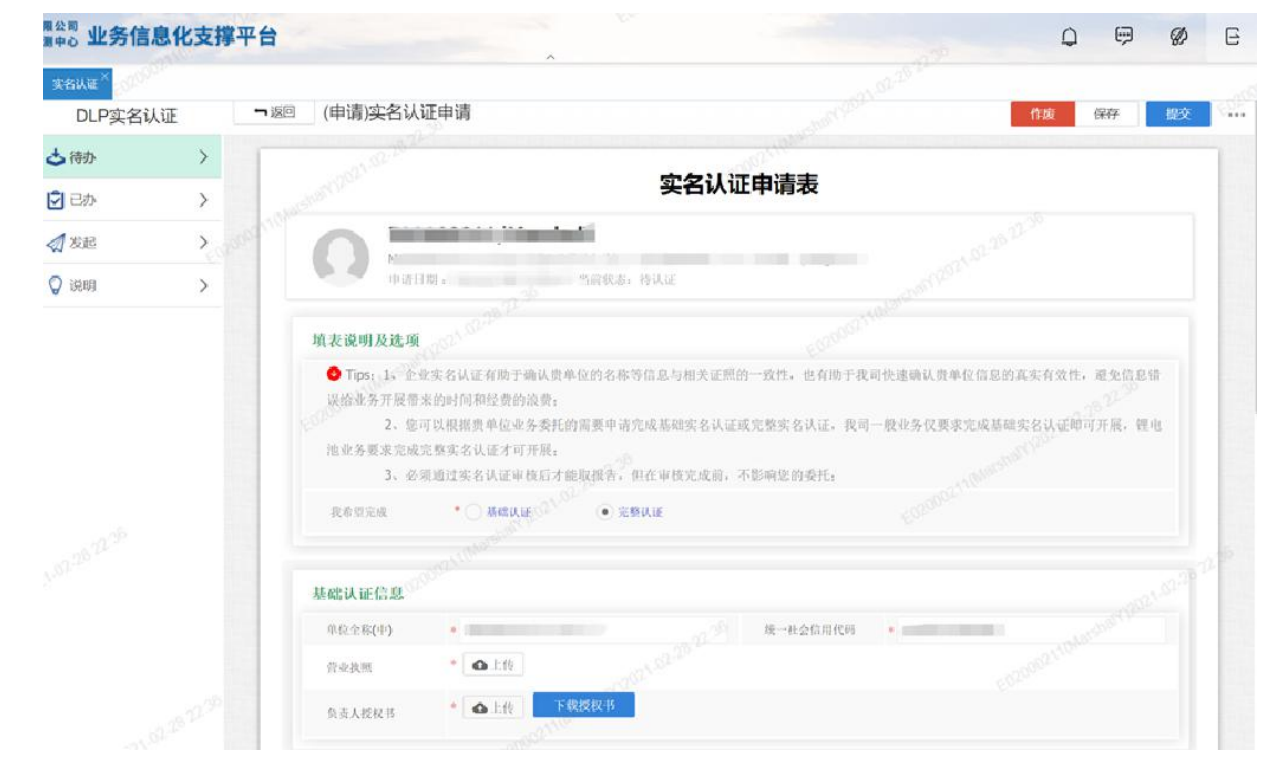

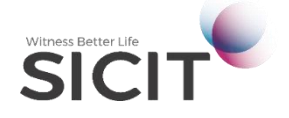

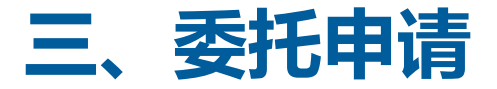

1、完成认证后,点击左侧导航菜单<我要委托>,选择需要办理的业务,具体业务可点击二级菜单进行查看。

| 请输  | 入关键词       | Q      |
|-----|------------|--------|
| וכו | à          | >      |
| 我   | 要委托        | $\sim$ |
|     | 化工品运输条件    | >      |
|     | 锂电池运输条件    | >      |
|     | 铅酸电池运输条    | >      |
|     | 一般电池及电容…   | >      |
|     | 货物危险性鉴定    | >      |
|     | 现场检测       | >      |
|     | 磁性检测       | >      |
|     | 厦门抽核       | $\sim$ |
|     | UN38.3试验概要 | >      |

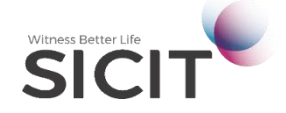

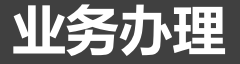

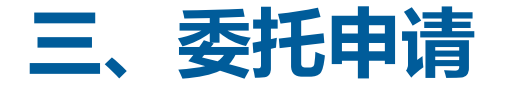

2、选择业务后,需填写委托申请表,打\*号的为必填项,需关注的内容会通过红色的**Tips**进行提示,填好 信息后,点击右上角"加入购物车"或"提交并结算"。

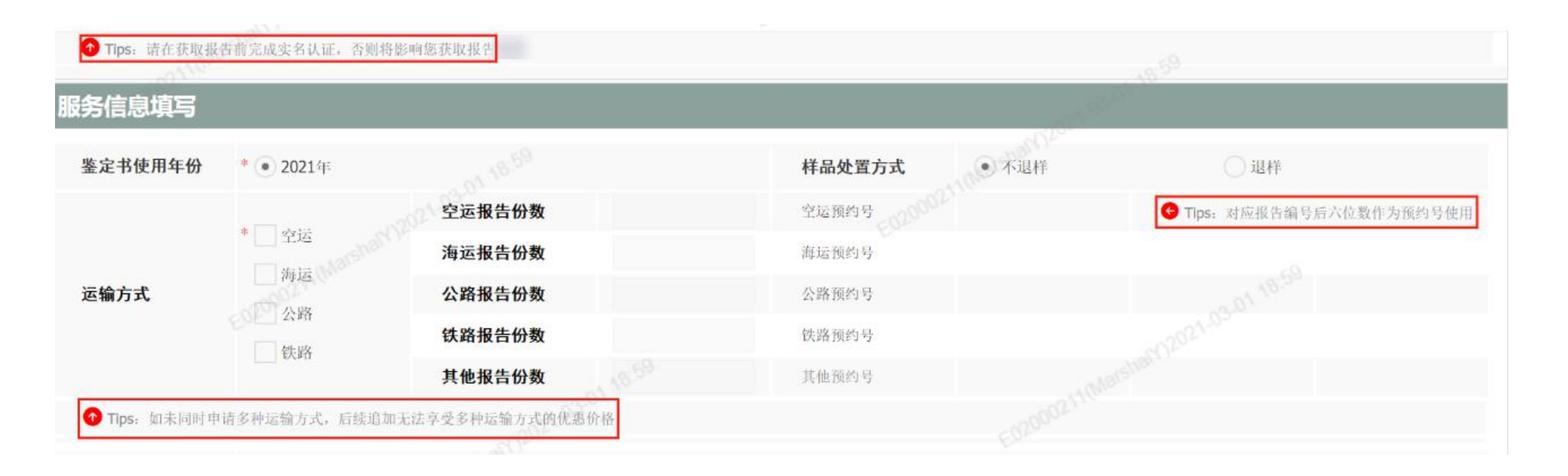

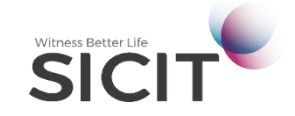

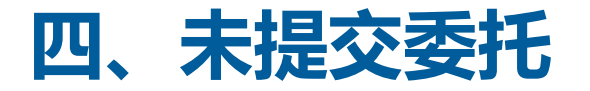

- 1、申请委托时,已保存但未提交的委托,或网页意外退出,委托会自动保存至草稿箱。
- 2、点击左侧导航菜单:委托管理 → 未提交委托,可查看未完成的委托。

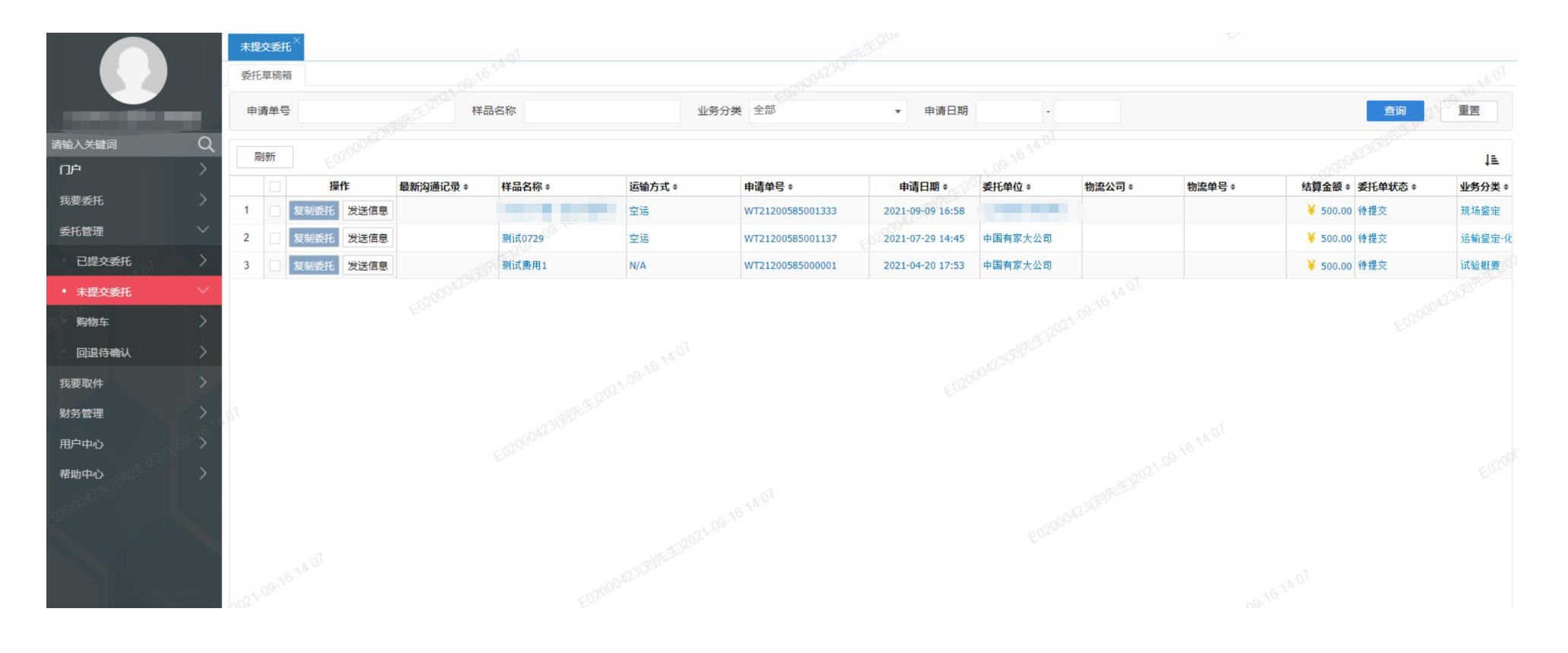

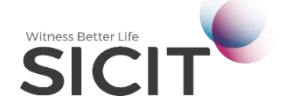

业务办理

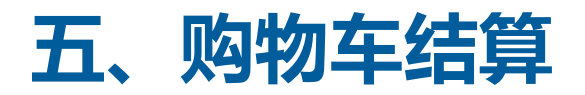

- 1、申请委托时,如需将多个委托合并结算(支付),您可将填写完的委托依次添加至购物车。
- 2、点击左侧导航菜单:委托管理→购物车,可查看添加至购物车中的委托。
- 3、勾选在购物车中需合并结算(支付)的委托,点击结算按钮即可合并结算(支付)。

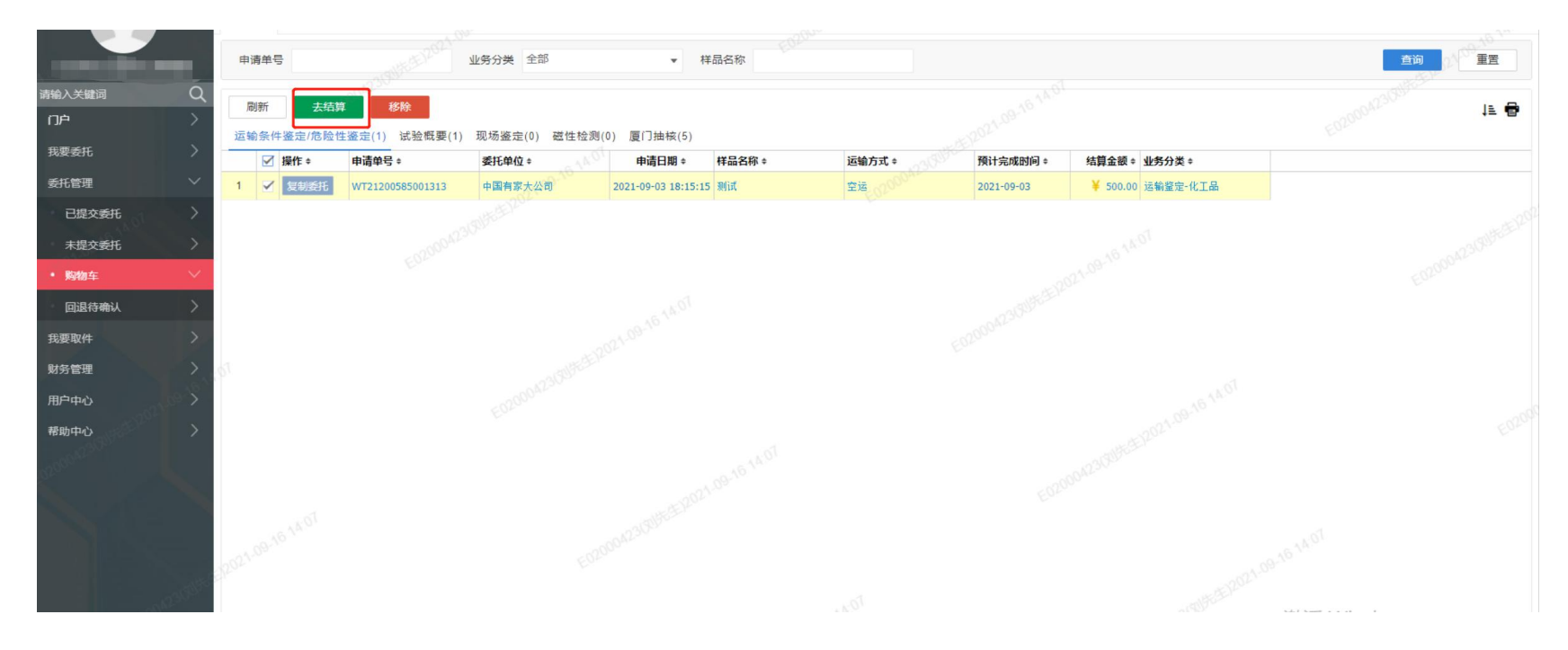

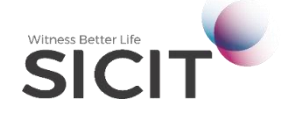

业务办理

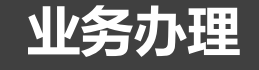

## 六、订单支付

1、当点击提交结算后,系统将一次提交的委托组合为一个订单。

申请日期 2020-09-16 - 2021-09-16 业务分类 全部

委托 单号

NT21200585001158

21200585001159

WT21200585000040 空iz

721200585001157 空话

21200585001156 空话

运输方式

空运

招告编号

2321004119

23210061174

23210081134

2021009013

委托单位。

(如有加急报告,系统会为您拆分订单)

- 2、在提交订单支付后,系统会跳转至支付界面, 您可根据不同的支付方式对订单进行支付。
- 3、点击左侧导航菜单:委托管理 → 已提交委托,

终止委托管理

样品名称 🛊

测试货物名称

测试货物名称

测试货物名称

测试货物名称

WT21200585000040 委托终止费用0127-1

客户自有编号

|                | 委托清单                                             |                           |               |        |                     |
|----------------|--------------------------------------------------|---------------------------|---------------|--------|---------------------|
|                | 订单编号                                             | 委托单编号                     | 金额(元)         |        | 操作                  |
|                |                                                  | WT21200384100008          | 500           | 打印送样标签 |                     |
|                | DD202103000544375                                | WT21200384100007          | 800           | 打印送样标签 | 查看详情                |
|                |                                                  | WT21200384100006          | 500           | 打印送样标签 |                     |
|                | 支付方式                                             |                           |               |        |                     |
|                |                                                  |                           |               |        |                     |
|                | <ol> <li>个人在线支付</li> <li>个人在线支付方式包括微信</li> </ol> | ④ 公司任线文付 码支付、支付宝扫码支付、龙支付( | 中国建设银行) 扫码支付。 |        |                     |
|                | 2、提交支付请求后,请在30分钟                                 | 讷完成支付。                    |               |        |                     |
|                |                                                  |                           |               |        |                     |
|                | 订单结算                                             |                           |               |        |                     |
|                | 结算金额: 1800.0元                                    |                           |               |        |                     |
|                | 余额支付: 0.0元                                       |                           |               |        | 确认支付                |
|                | 应付金额: 1800.0元                                    |                           |               |        |                     |
| 结算状态 ⇒ 检验中 待支付 |                                                  |                           |               |        |                     |
| 检验中 待支付        |                                                  |                           |               |        |                     |
| 检验中 待支付        |                                                  |                           |               |        | Witness Better Life |
| 检验中 待支付        |                                                  |                           |               |        | SIC                 |
| 序接收 特支付        |                                                  |                           |               |        |                     |

#### 同样可以调出未完成的支付界面。

批量录入快递单号

提作 ±

已提交委托(11) 已终止委托(10)

报告编号

最新沟涌记录。

未提交委托<sup>^</sup> 购物车<sup>'</sup> 已提交 委托单号

刷新

E02000423(刘先生)/管理部

输入关键词

我要委托

委托管理

未提交委托

购物车

回退待确认

## 七、送样标签 (需与样品同寄)

1、为确保送检的试验样品与您委托的信息——对应,在送样送检时,需打印送样标签,填写送样标签在订单结算时可以打印。

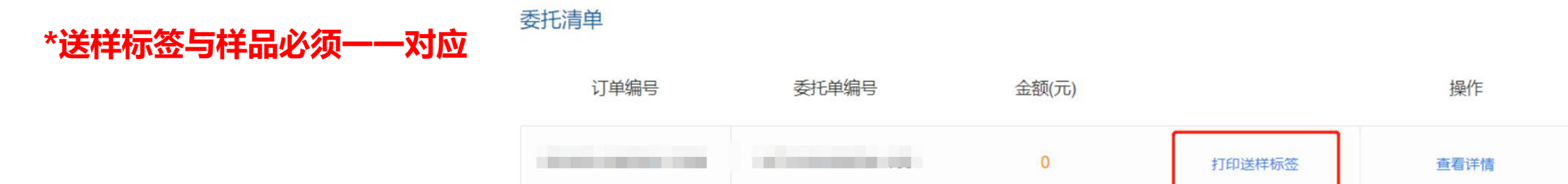

2、点击左侧导航菜单:委托管理 → 已提交委托,也可以找到打印送样标签功能。

| 请输入关键词 Q                                  | F | 訓新 | 批量录入快递单号         | 锂电池快速复制  | 终止委托管理           |        |        |                  |         |                     |        |                  |
|-------------------------------------------|---|----|------------------|----------|------------------|--------|--------|------------------|---------|---------------------|--------|------------------|
| íjé >                                     |   |    | 15(11) 日初止手打(10) |          |                  |        |        |                  |         |                     |        |                  |
| 我要委托 〉                                    |   |    | 提作 \$            | 最新沟通记录 + | 客户自有编号 \$        | 样品名称 ≑ | 委托单位 # | 委托单号 \$          | 运输方式 \$ | 报告编号 ≑              | 结算状态 # | 申请日期 🕈           |
| 委托管理 🗸 🗸                                  | 1 |    | ₽Щ⊗₽₽            | -02      | 1-09-10          | -      |        | WT21200585001158 | 空运      | 232100411947108 检验中 | 待支付    | 2021-08-02 19:31 |
| • 已提交委托 🛛 🗸                               | 2 |    |                  |          |                  | -      |        | WT21200585001157 | 空运      | 232100611747107 检验中 | 待支付    | 2021-08-02 19:31 |
| 未提交委托 〉                                   | 3 |    | 5 🗉 🛛 🕄 🗗        |          |                  | -      | -      | WT21200585001156 | 空运      | 232100811347606 检验中 | 待支付    | 2021-08-02 19:31 |
| 月期 日本 日本 日本 日本 日本 日本 日本 日本 日本 日本 日本 日本 日本 | 4 |    |                  |          |                  |        |        | WT21200585001159 | 空运      | 232100011547909 检验中 | 待支付    | 2021-08-02 19:31 |
| 印度行明版 /                                   | 5 |    |                  |          | WT21200585000040 | 100    |        | WT21200585000040 | 空运      | 202100901336238 待接收 | 待支付    | 2021-05-12 01:52 |
|                                           | 6 |    |                  |          | WT21200585000034 |        |        | WT21200585000034 | 海运      | 202100401736931 待接收 | 待支付    | 2021-05-12 01:30 |

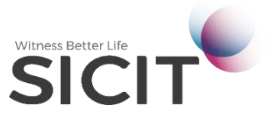

## 七、送样标签 (需与样品同寄)

- 3、点击<打印送样标签>按钮后,系统会提示您录入快递单号
- Q: 为何要录入快递单号?
- A: 如有加急委托则可以迅速找到。
- 4、<批量录入快递单号>按钮,提供了多个订单使用同一快递信息的情况

| B | 刷新<br>是交委打 | 批量录入快递单号<br>毛(11) 已终止委托(10) | 锂电池快速复制  | 终止委托管理           |              |                |                  |        |                     |        |                  |        | 15 주 🖶     |
|---|------------|-----------------------------|----------|------------------|--------------|----------------|------------------|--------|---------------------|--------|------------------|--------|------------|
|   |            | 操作≑                         | 最新沟通记录 = | 客户自有编号 🕈         | 样品名称 ≑       | 委托单位 🕈         | 委托单号 \$          | 运输方式 🗧 | 报告编号 ≑              | 结算状态 🗧 | 申请日期 🕈           | 加急标识 🗧 | 预计完成时间 \$  |
| 1 |            |                             |          |                  | 测试货物名称       | 1000           | WT21200585001158 | 空运     | 232100411947108 检验中 | 待支付    | 2021-08-02 19:31 | 不加急    | 2021-08-02 |
| 2 |            | 5 🗄 🛇 🖲 E/                  |          |                  | 测试货物名称       |                | WT21200585001157 | 空运     | 232100611747107 检验中 | 待支付    | 2021-08-02 19:31 | 不加急    | 2021-08-02 |
| 3 |            |                             |          |                  | 测试货物名称       | 100.000        | WT21200585001156 | 空运     | 232100811347606 检验中 | 待支付    | 2021-08-02 19:31 | 不加急    | 2021-08-02 |
| 4 |            |                             |          |                  | 测试货物名称       | and the second | WT21200585001159 | 空运。    | 232100011547909 检验中 | 待支付    | 2021-08-02 19:31 | 不加急    | 2021-08-02 |
| 5 |            |                             |          | WT21200585000040 | 委托终止费用0127-1 |                | WT21200585000040 | 空运     | 202100901336238 待接收 | 待支付    | 2021-05-12 01:52 | 不加急    | 收样后计算完成时间  |

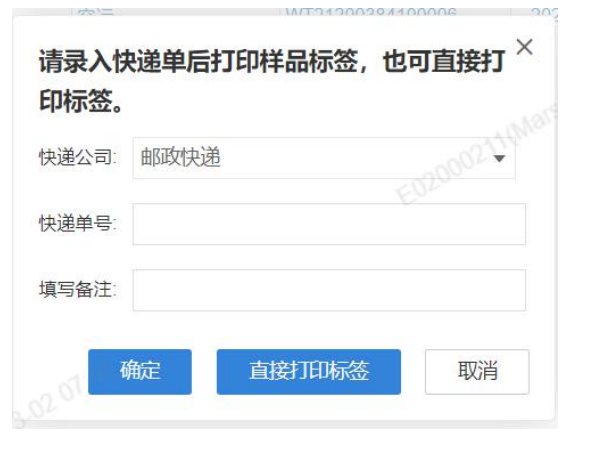

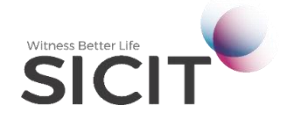

业务办理

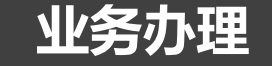

## 八、委托变更、终止

#### 已提交委托模块可完成打印送样标签、复制委托、终止委托、付款以及修改委托功能。

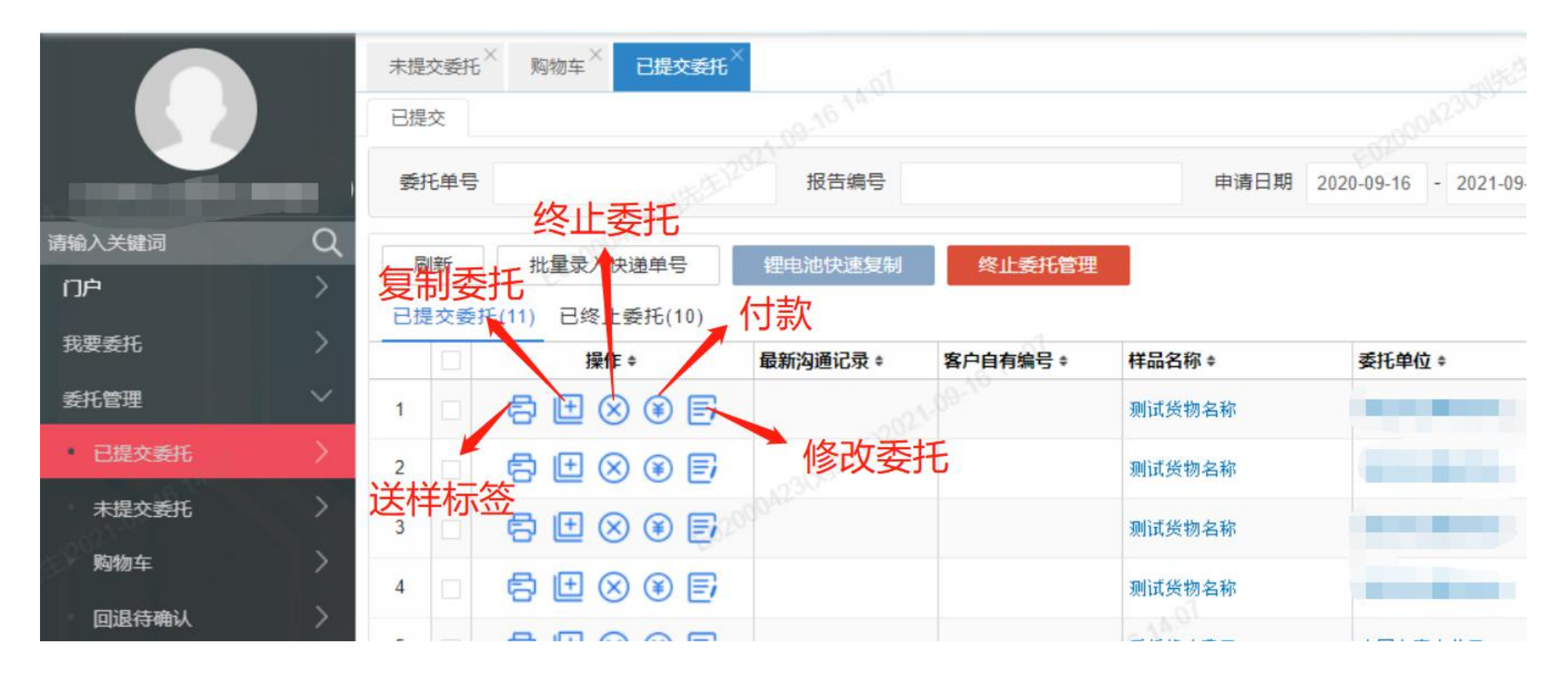

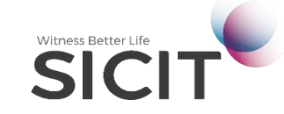

业务办理

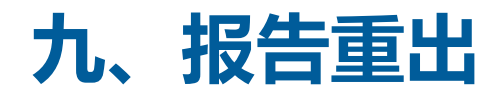

#### 1、左侧导航菜单:

#### 我要取件→重出报告,在新界面中完成申请。

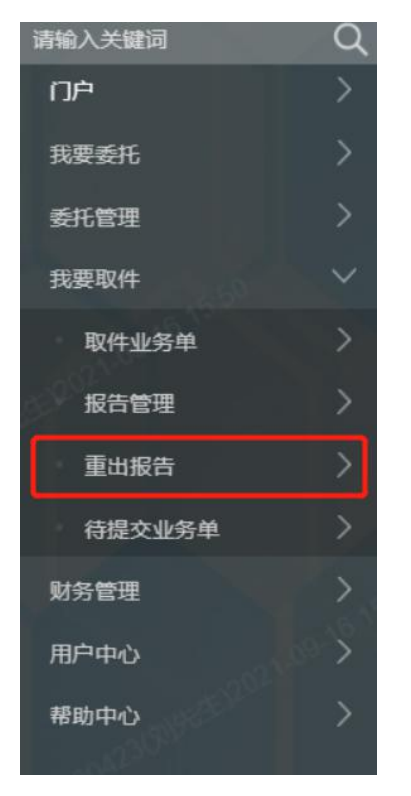

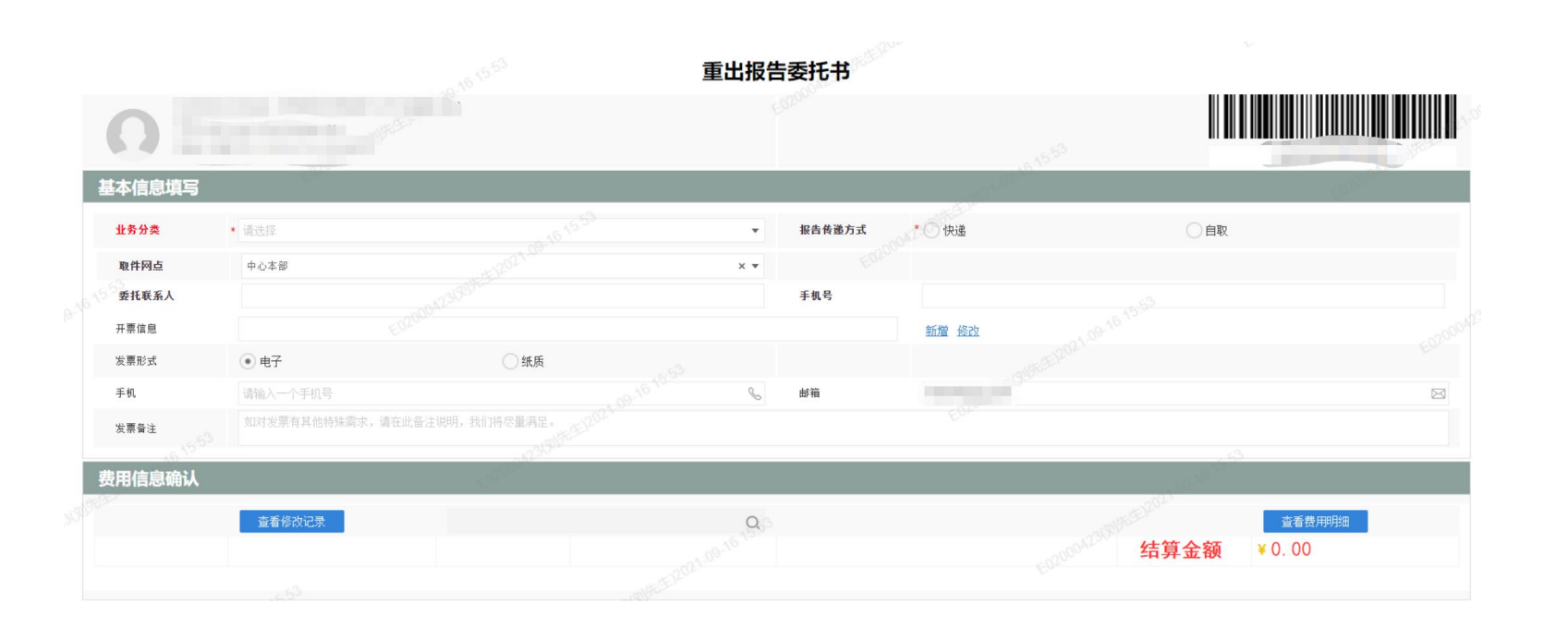

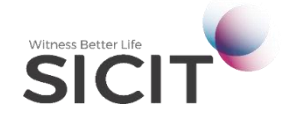

## 九、报告重出

#### (2.1) <新增其他单位报告> (代拉重出)

新增其他单位报告,需正确输入<报告编号>、<委托单位>以及您所需出具的份数。

| 业务分类     | * 运输   | 前鉴定-化工,          | 8       | 8                     |      |      |        | × • | 报告传递方式 | ◎ <sup>02</sup> *○快递 |
|----------|--------|------------------|---------|-----------------------|------|------|--------|-----|--------|----------------------|
| 刷新       | 新增其他单位 | 其他单位报告新增完报告后请点保存 |         | 选择本单位新系统报告 选择本单位原系统报告 |      |      |        |     |        |                      |
| <b>V</b> | 报告编号   | *份数              | 委托单位-填写 | 2012022               | 业务分类 | 运输方式 | 报告打印状态 |     | Eor    |                      |
|          |        |                  |         |                       |      |      |        |     | 昏无数据   |                      |

#### 信息填写完成后,还需上传委托单位盖章授权书。

|   |        | *报告编号          | *份数 | 委托单位-填写  | 业务分类     | 运输方式 | 报告打印状态 |  |
|---|--------|----------------|-----|----------|----------|------|--------|--|
| 1 |        | 2021010235     | 1   |          | 运输鉴定-化工品 | 空运   | 报告待打印  |  |
| * | 1.14-1 | +              |     | -000030- |          |      |        |  |
| 項 | 上传言    | <b>盖草投权书</b> : |     |          |          |      |        |  |
|   |        |                |     |          |          |      |        |  |

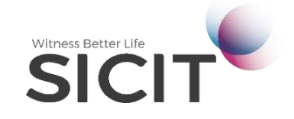

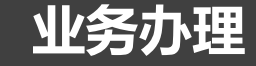

×

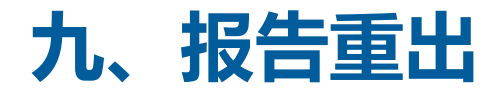

#### (2.2) <选择本单位新系统报告>

#### 点击可重出本公司在新系统中做过的报告。

| 刷新 | 新增其他单位 | 新增其他单位报告保存        |      | 选择本单位新系统报告 | 选择本单位原系统报告 |      |        |        |  |
|----|--------|-------------------|------|------------|------------|------|--------|--------|--|
| ~  | *报告编号  | * <mark>份数</mark> | 委托单位 | 委托单号       | 样品名称       | 业务分类 | 运输方式   | 报告打印状态 |  |
|    |        |                   |      | Ean        |            |      | 1 暂无数据 |        |  |

#### 选择本单位的历史报告(首份已打印的报告才能被重出)

| 选择本单位的历史报 | 3告(首份已打印的报告:    | 才能被重出) |      | a12021.03.02 |      |         |       |       |  |
|-----------|-----------------|--------|------|--------------|------|---------|-------|-------|--|
| 报告编号      | 委托单号            | 样品名称   | 委托单位 | 运输方式         | 业务分类 | 报告份数    | 取报告类型 | 报告状态  |  |
|           |                 |        |      | SEA          |      | 1       |       |       |  |
|           |                 |        |      | AIR          |      | 1       | 1.000 |       |  |
|           |                 |        |      | AIR          |      | 1       |       |       |  |
|           | 1 II CONTRACTOR |        |      | <br>ROAD     |      | 1 33    | 51    | 1.000 |  |
|           |                 |        |      | SEA          | 100  | 1,20210 | 1000  | 1000  |  |
|           |                 |        |      | RAILWAY      |      | CSIN    |       |       |  |

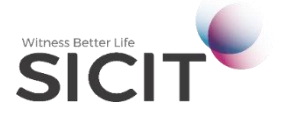

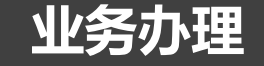

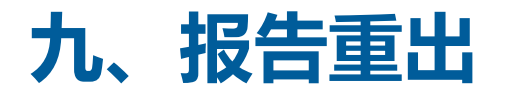

#### (2.2) <选择本单位原系统报告>

原系统中申请的报告需要重出,请点击该功能键进行选择。

| 刷新           | 新增其他单位报               | 浩 仍   | R存 ì | 先择本单位新系统报告           | 选择本单位原系统报告 | ī                                                                                                    |       |        |           |  |
|--------------|-----------------------|-------|------|----------------------|------------|----------------------------------------------------------------------------------------------------|-------|--------|-----------|--|
| $\checkmark$ | 报告编号                  | *份数 委 | 委托单位 | 委托单号                 | 样品名称       | 业务分类                                                                                                    | 运输方式  | 报告打印状态 | 报告版本<br>号 |  |
|              |                       |       |      | 60.                  |            |                                                                                                    | 暂无数据  |        |           |  |
| 驿本单位原系       | 系统报告                  |       |      |                      |            |                                                                                                    |       | :      | ×         |  |
| 糊检索 报告编      | 号,委托单号,申请单位           |       |      |                      |            |                                                                                                    |       | T[=    |           |  |
| 报告编号         | 接收日期                  | 备注    | 主信息  | 申请单位                 | 报告传递方式     | 样品名称                                                                                                    | 联系人   | 是否已付款  |           |  |
|              |                       | Jr.   |      |                      |            |                                                                                                    |       | 0      |           |  |
| 1            | and the second second | 1.11  |      | CONTRACTOR DATE: NOT |            | 1000                                                                                                    | 21:18 | 0      |           |  |
|              |                       |       |      |                      |            | 1000                                                                                                    |       | 0      |           |  |
|              |                       |       |      |                      |            |                                                                                                    |       | 0      |           |  |
|              |                       | 1 M   |      |                      |            | and the second second se |       | 0      |           |  |
|              |                       |       |      |                      |            |                                                                                                    |       |        |           |  |

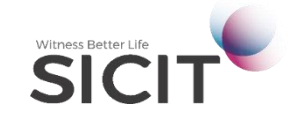

## **PART 03**- 取件和查询 -

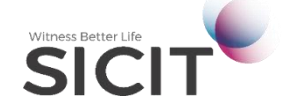

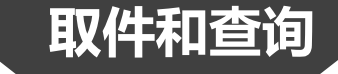

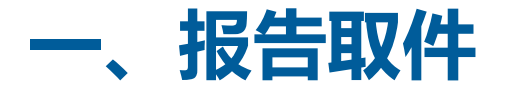

#### 1、报告自取

- (1) 提交订单时,如选择自取报告,当报告完成后,需打印<取报告委托书>到现场方可取件。
- (2) 左侧导航菜单: 我要取件 → 取件业务单, 点击界面中的 < 打印取件凭证 > 按钮发起取件委托。

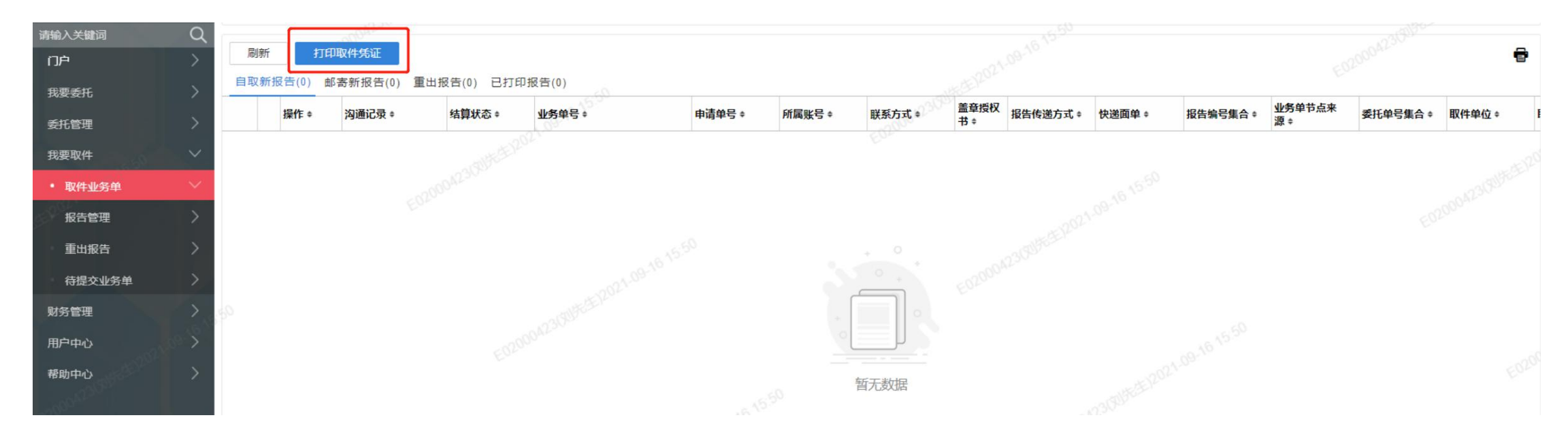

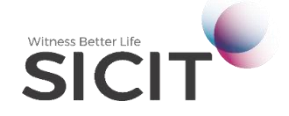

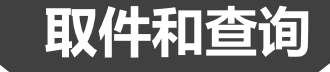

一、报告取件

#### 2、报告邮寄

(1)提交订单时,如选择邮寄报告,当同一订单内的报告完成后,报告会自动为您安排邮寄。(无需重复发起邮寄申请)

(2) 左侧导航菜单: 我要取件 → 报告管理, 在界面中如出现 < 立即支付 > 按钮, 需先完成该订单的费用结算后, 报告才会为您安排寄出。

| 请输入关键词                   | Q      | 全音 | B 据 争 | 5(6) 待自 | 取(0) 待邮 | (客(0) | (0)  |         |      |        |      |                       |
|--------------------------|--------|----|-------|---------|---------|-------|------|---------|------|--------|------|-----------------------|
| 门户                       | >      |    |       |         |         |       |      |         |      |        |      | -021-09- <sup>1</sup> |
| 我要委托                     | >      |    |       | 操作≑     | 交付方式    | 订单编号  | 报告编号 | 委托单号 \$ | 报告份数 | 样品名称   | 运输方式 | 业务分类                  |
| 杀红管理                     | 5      | 1  |       | 立即支付    | 自取      |       |      |         | 1    | 测试铅酸电池 | 海运   | 运输鉴定-铅酸电池             |
| <del>30</del> 77月1日      |        | 2  |       | 立即支付    | 自取      |       |      |         | 1    | 测试铅酸电池 | 空运   | 运输鉴定-铅酸电池             |
| 我要取件                     | $\sim$ | 3  |       | 立即支付    | 自取      | -     |      |         | 1    | 测试铅酸电池 | 公路   | 运输鉴定-铅酸电池             |
| 取件业务单                    | >      | 4  |       | 立即支付    | 自取      |       |      |         | 1    | 测试化工品  | 公路   | 运输鉴定-化工品              |
| <ul> <li>报告管理</li> </ul> | $\sim$ | 5  |       | 立即支付    | 自取      |       |      |         | 1    | 测试化工品  | 空运   | 运输鉴定-化工品              |
| 重出报告                     | >      | 6  |       | 立即支付    | 自取      |       |      |         | 1    | 测试化工品  | 海运   | 运输鉴定-化工品              |

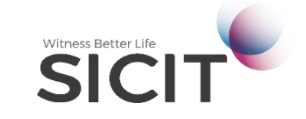

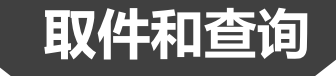

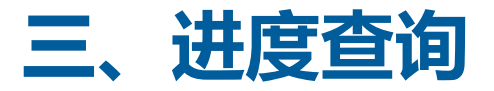

- 1、当委托申请被成功受理,系统会向您绑定的手机号码推送手机短信。
- 2、登录www.ghs.cn,点击<测试进度查询>,输入委托编号可以查询委托进度。

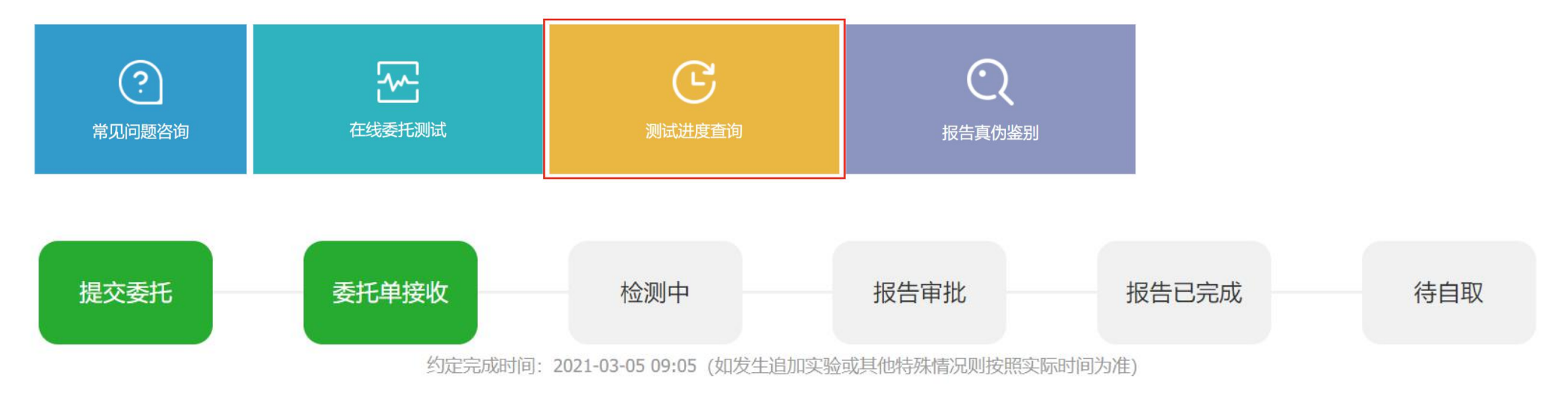

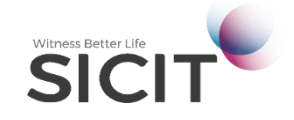

# **PART 04**- 支付与发票 -

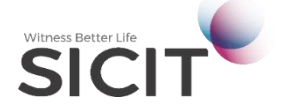

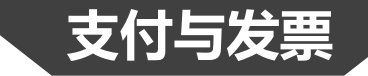

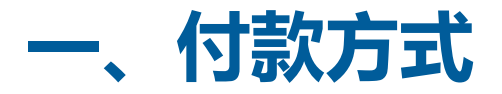

#### 1、个人在线支付

- (1) 个人在线支付方式支持微信扫码支付、支付宝扫码支付、龙支付(中国建设银行)扫码支付。
- (2) 提交支付请求后,请在30分钟内完成支付。

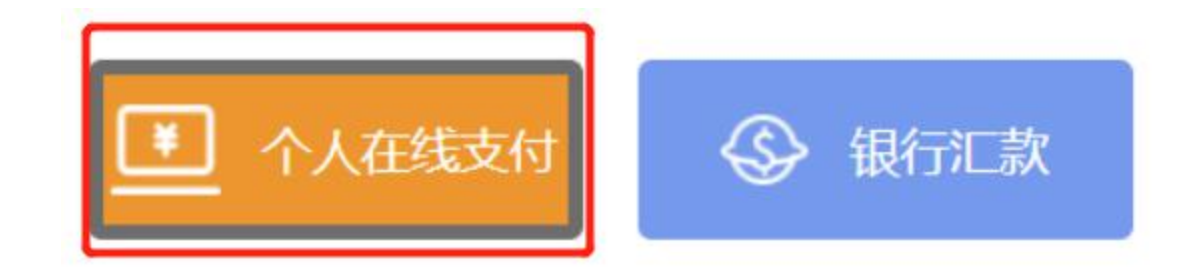

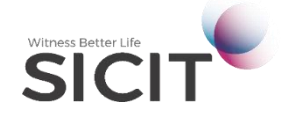

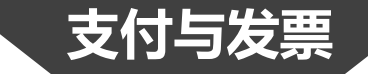

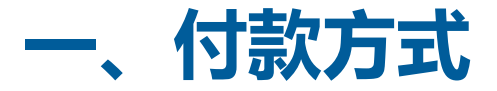

#### 2、银行汇款(公对公转账)

(1) 点击<银行汇款>按钮,可进入公司线下转账(公对公转账)流程。

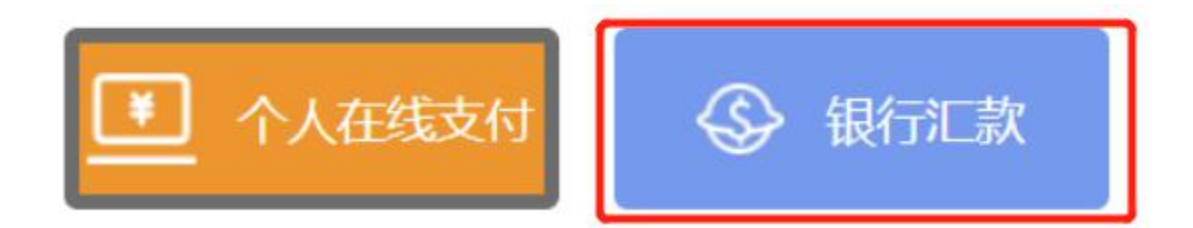

- 1、汇款时请备注汇款识别码,用于保证订单及时核销。此识别码务必填写正确,请勿增加其他文字说明;
- 2、汇款识别码需填写至电汇凭证的【汇款用途】、【附言】等栏内(因不同银行备注不同,最好在所有可填写备注的地方均填写);
- 3、一个识别码对应一个订单和金额,请勿多转账或少转账;
- 4、未确认订单支付状态前,无法交付测试报告。公司转账订单款项对账日期为2个工作日(从支付之日算起),请合理安排付款时间。

#### 您的汇款识别码为: ZD2021050769110

#### 短信获取汇款识别码

银行汇款账户(人民币): 开户名称:上海化工院检测有限公司 账号:31001547840050002326 开户行:建行上海怒江路支行

为尽快确认您的付款到账,识别码放入汇款备注

下载付费通知单

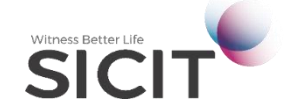

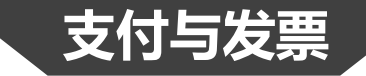

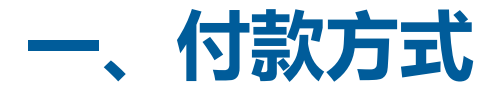

- 3、公司线下转账 (公对公转账)
- (2) 汇款时请务必备注【汇款识别码】, 忘记备注可能会对账款核销造成阻碍。
- (4) 一个识别码对应一个订单和金额,请勿多转账或少转账
- (5) 未确认订单支付状态前,无法交付测试报告。公司转账订单款项对账日期为2个工作日(从支付之日算起), 请合理安排付款时间。

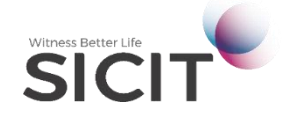

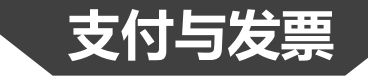

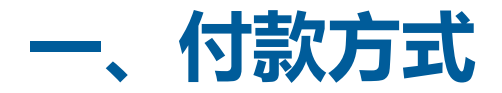

#### 3、公司线下转账

(6) 如需向公司财务请款,可下载付款通知单作为付款凭证

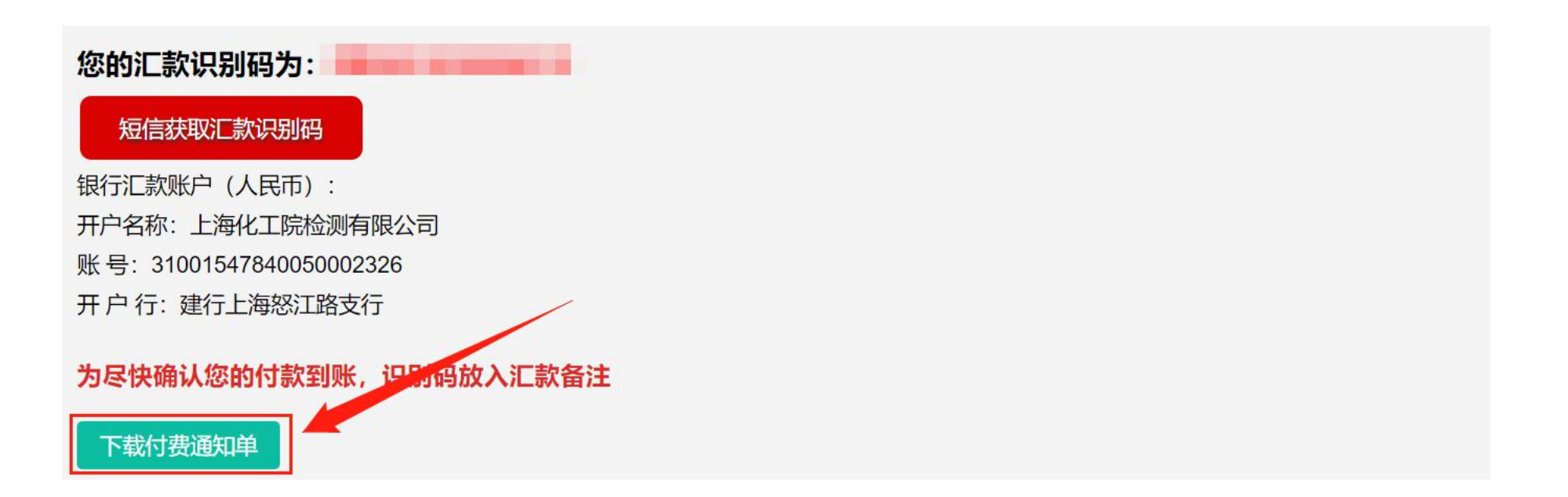

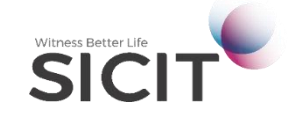

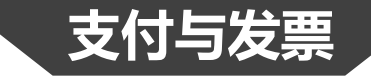

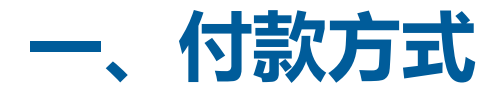

#### 4、账户余额支付

(1) 如公司账上有余额,可使用余额支付订单。

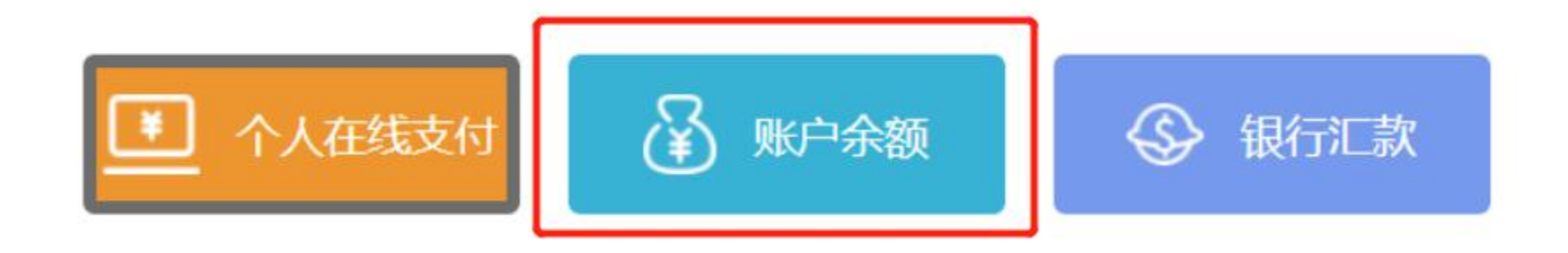

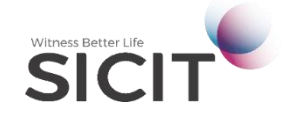

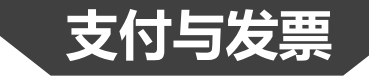

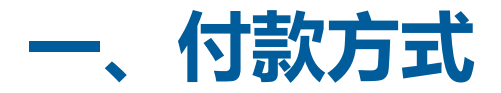

#### 4、账户余额支付

(2)为确保资金的安全,使用账户余额时,对账户所绑定的手机号发送验证码进行验证。

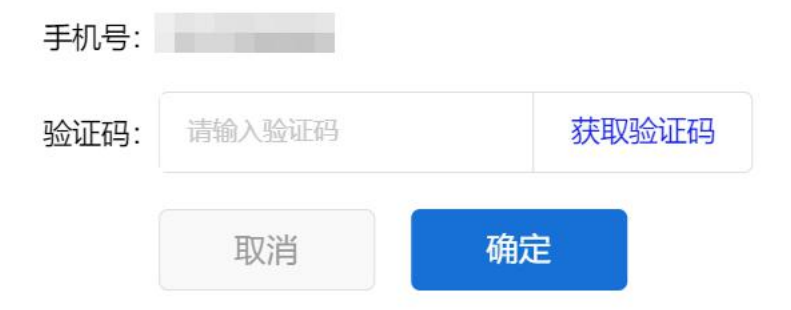

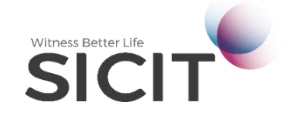

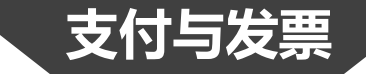

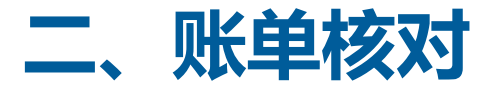

#### 1、点击左侧导航菜单:财务管理→ 我的账单,可进入账单查询界面

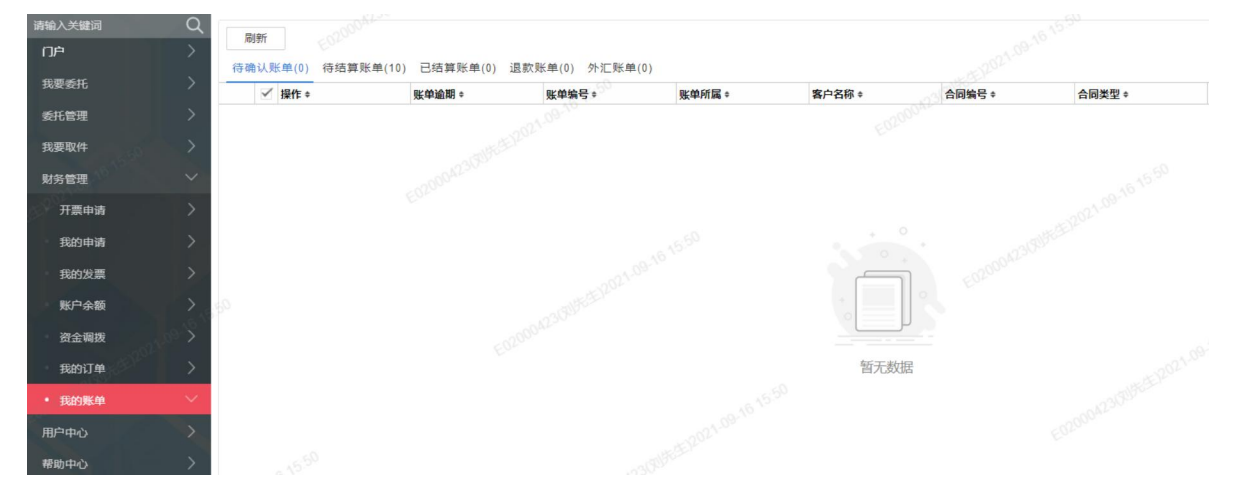

#### 2、点击账单编号可展开账单明细

| 账单编 | 묵 :          | ZD2021030006312     |               |          |         | 客户名                | 称    |        |       |        |       |              |        |         |  |
|-----|--------------|---------------------|---------------|----------|---------|--------------------|------|--------|-------|--------|-------|--------------|--------|---------|--|
| 费用明 | 细            |                     |               |          |         |                    |      |        |       |        |       |              |        |         |  |
|     | 订单编号 \$      | 委托单号 \$             | 样品名称 \$       | 业务分类 🕈   | 费用名称 \$ | <mark>价</mark> 格 ≑ | 数量≑  | 实际收费≑  | 单位 \$ | 支付节点 🛊 | 对冲 \$ | 入账时间 \$      | 结算状态 🛊 | 是否追加 \$ |  |
| 1   | DD2021030005 | 44 WT21200384100009 | 测试20201119-02 | 运输鉴定-化工品 | 海运报告    | 500.00             | 1.00 | 500.00 | 份     | 现结     | 原费用   | 2021-03-02 0 | 待支付    | 否       |  |

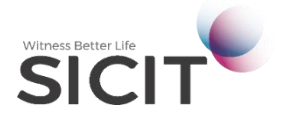

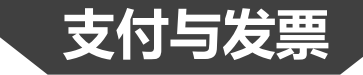

三、发票

1、发票申请

- (1) 点击左侧导航菜单: 财务管理 → 开票申请。
- (2) 根据不同的入账资金, 勾选需要申请的发票, 点击申请开票, 填入发票信息并提交。

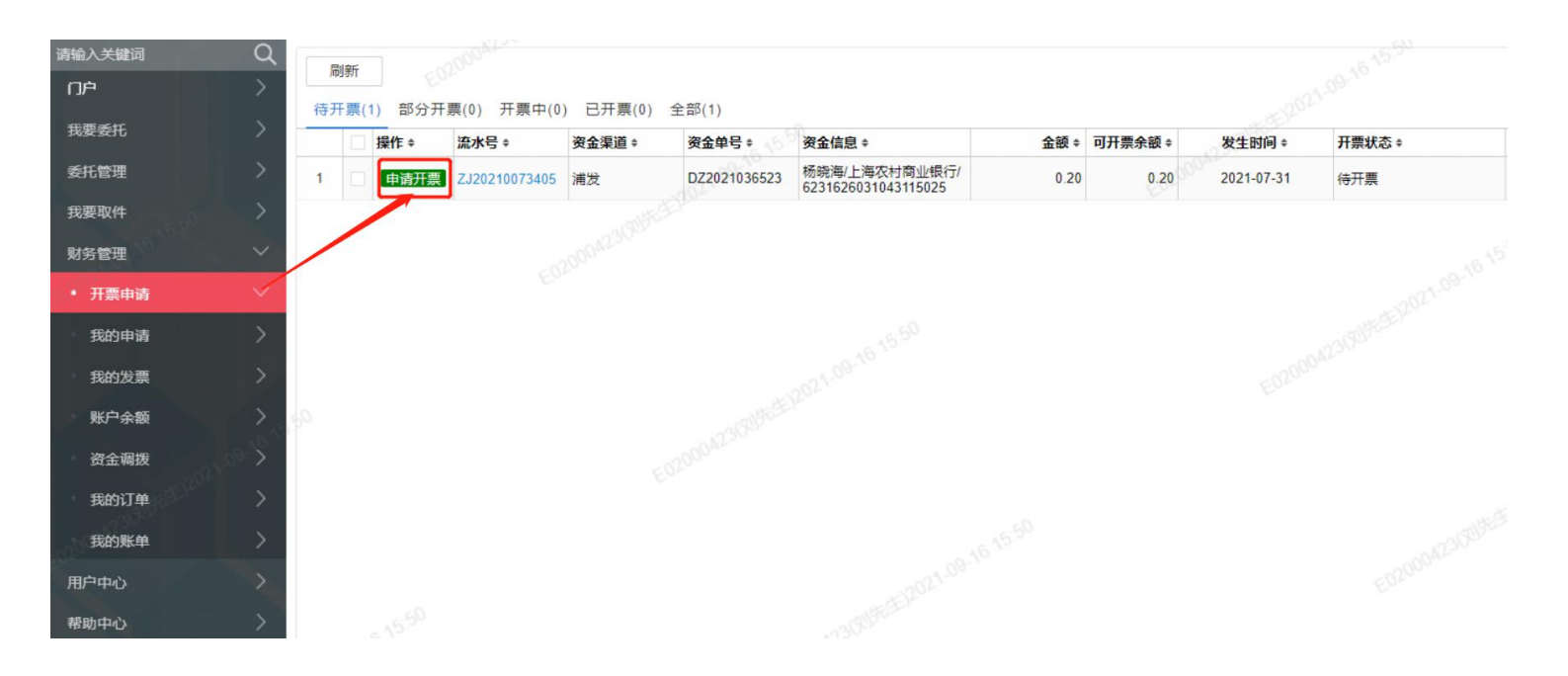

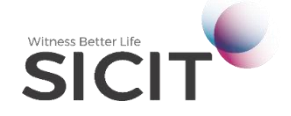

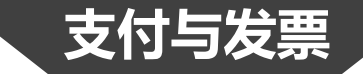

三、发票

1、发票申请

#### (3) 如在委托申请时填写过开票信息,发票将在报告完成后一并寄出,无需重复申请。

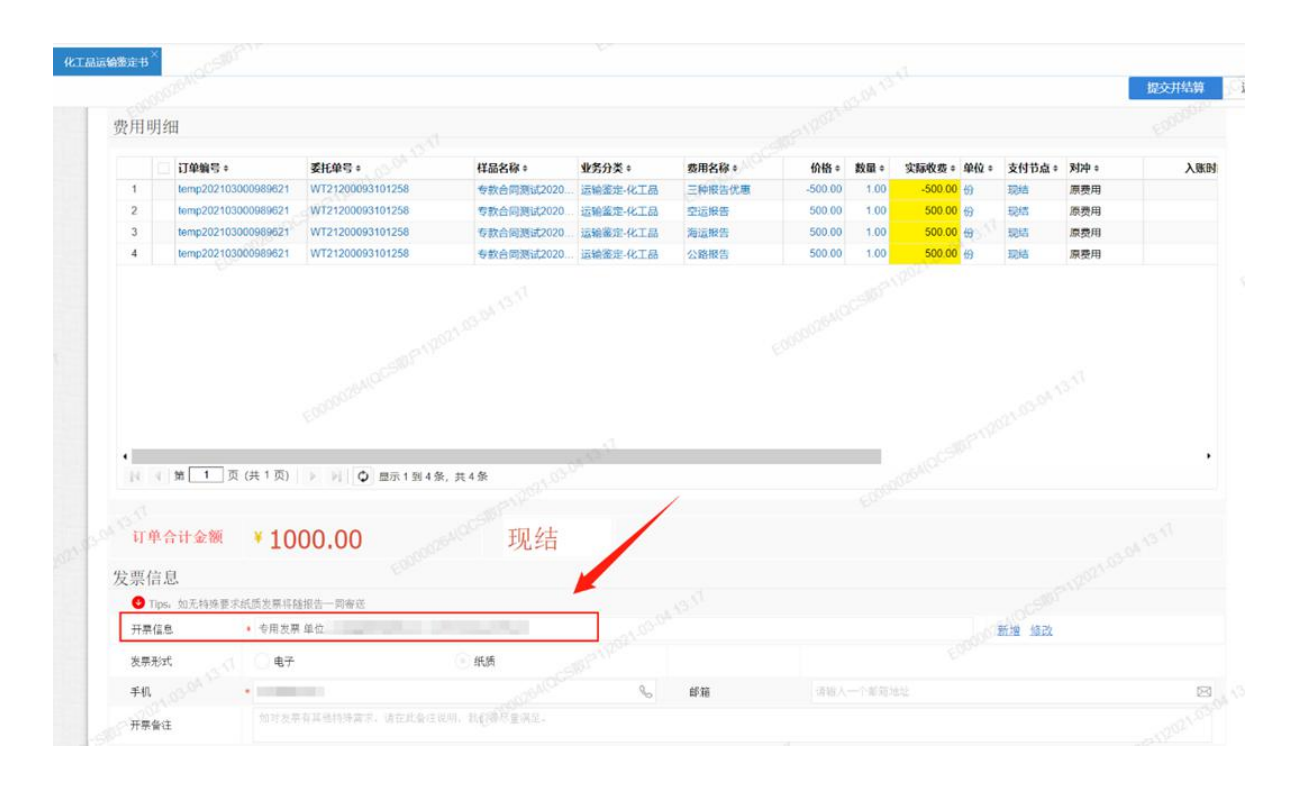

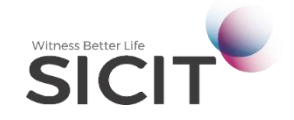

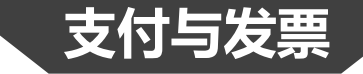

三、发票

1、发票申请

(4) 目前发票的形式包括纸质发票、电子发票,电子发票目前仅支持普通发票。

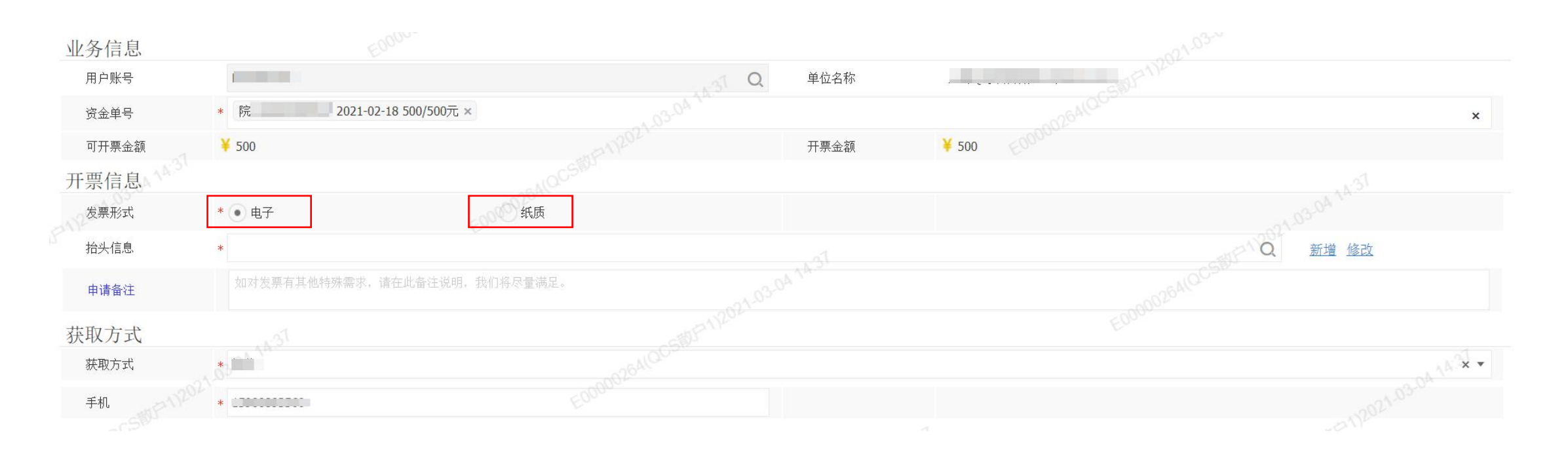

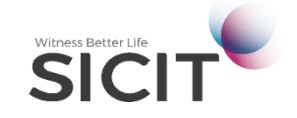

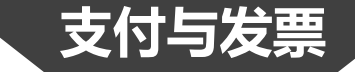

三、发票

2、查询发票

#### (1) 点击左侧导航菜单: 财务管理→我的发票, 在此模块可随时追踪、管理开具的发票。

| ļ  | 削新   |              |            |                |         |          |         |        |        |         |                  |       |
|----|------|--------------|------------|----------------|---------|----------|---------|--------|--------|---------|------------------|-------|
| 全部 | 郢(34 | ) 电子发票(16)   | 纸质发票(      | 18) 待核销(5) 已核销 | 肖(3) 已红 | 冲或作废(12) | 红字发票(7) |        |        |         |                  |       |
|    |      | 申请单号 🛊       | 申请日期 *     | 依据单号 \$        | 预开票 ≎   | 发票号码 🛊   | 发票类型。   | 抬头类型 # | 发票形式 🛊 | 名称◆     | 税号 ≑             | 发票状态。 |
| 1  |      | P20201200034 | 2020-12-10 | ZJ2020000299   | 否       |          | 普通发票    | 单位     | 纸质     |         |                  | 已确认   |
| 2  |      | P20201200026 | 2020-12-08 | ZJ202000609    | 否       |          | 专用发票    | 单位     | 纸质     |         |                  | 已确认   |
| 3  |      | P20201200075 | 2020-12-30 | ZJ2020005307   | 否       |          | 普通发票    | 单位     | 纸质     | 100.000 | al transfer and  | 已确认   |
| 4  |      | P20210200001 | 2021-02-04 | ZJ2021003986   | 否       | 1.03     | 专用发票    | 单位     | 纸质     | 1000    |                  | 已确认   |
| 5  |      | P20201200064 | 2020-12-30 | ZJ2020005293   | 否       |          | 普通发票    | 单位     | 纸质     |         |                  | 已确认   |
| 6  |      | P20210200018 | 2021-02-07 | ZJ2021004096   | 否       |          | 普通发票    | 单位     | 电子     |         |                  | 已开票   |
| 7  |      | P20210200021 | 2021-02-07 | ZJ2021004099   | 否       |          | 普通发票    | 单位     | 电子     |         |                  | 已开票   |
| 8  |      | P20210200025 | 2021-02-07 | ZJ2021004139   | 否       |          | 普通发票    | 单位     | 电子     | 100     | and the same set | 已开票   |
| 9  |      | P20210200023 | 2021-02-07 | ZJ2020005316   | 否       |          | 专用发票    | 单位     | 纸质     | 1000    |                  | 已打印   |
| 10 |      | P20210200020 | 2021-02-07 | ZJ2021003984   | 否       |          | 专用发票    | 单位     | 纸质     | 1.1     |                  | 已作废   |
| 11 |      | P20210200018 | 2021-02-07 | ZJ2021004096   | 否       |          | 普通发票    | 单位     | 电子     | 1.0     |                  | 已红冲   |
| 12 |      | P20210200025 | 2021-02-07 | ZJ2021004139   | 否       |          | 普通发票    | 单位     | 电子     |         |                  | 已红中   |

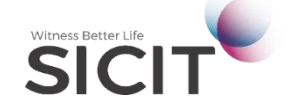

# **PART 05**- 账户与安全 -

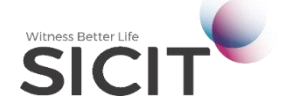

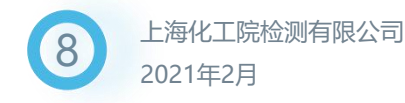

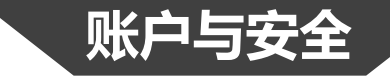

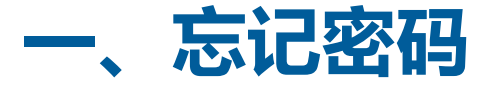

#### 1、在系统登录界面,点击<忘记密码>按钮。

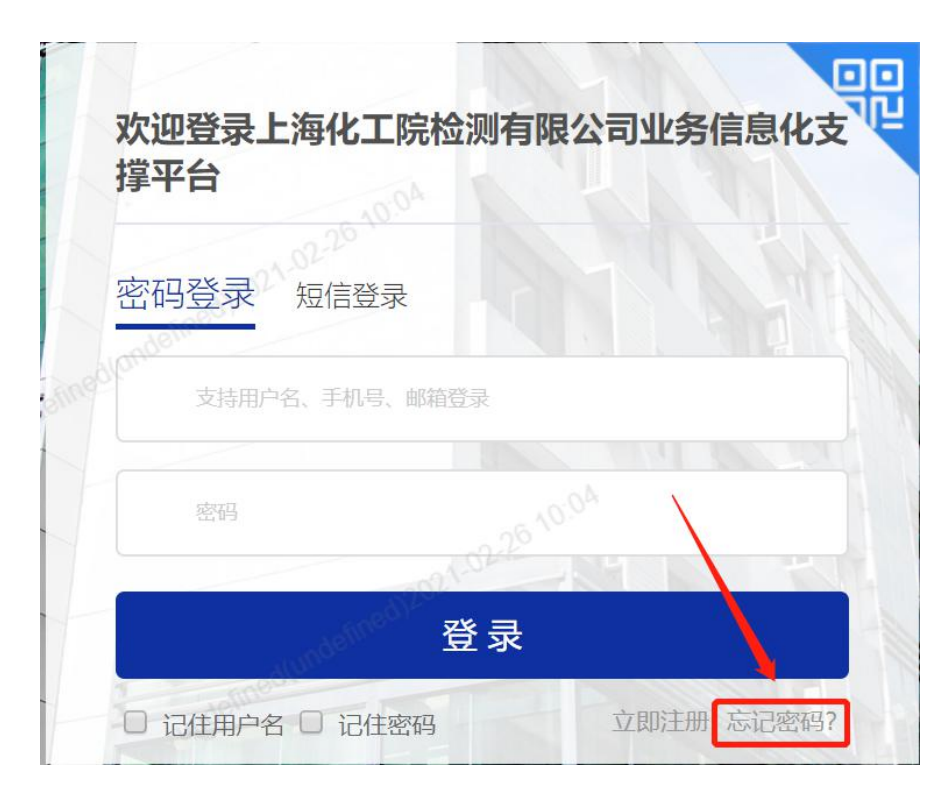

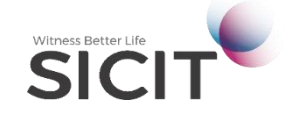

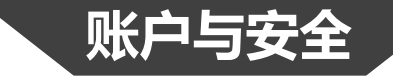

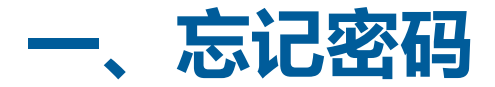

2、找回密码需对注册账户的手机号进行验证。

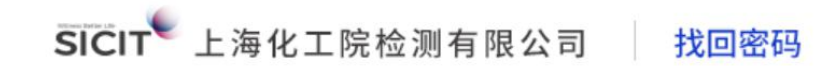

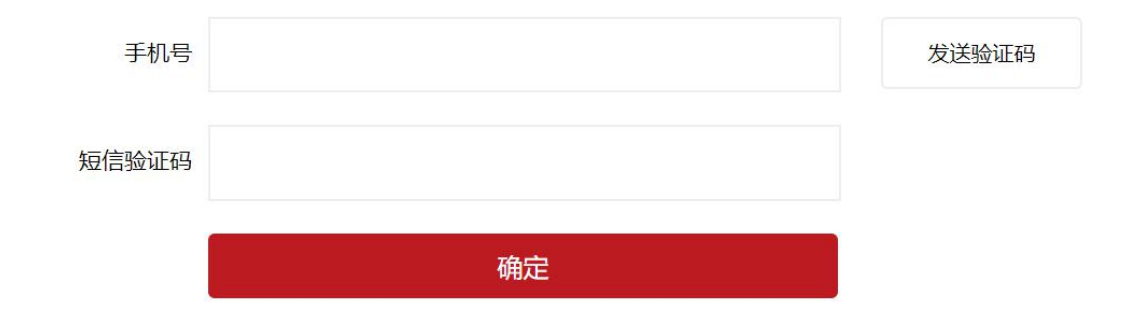

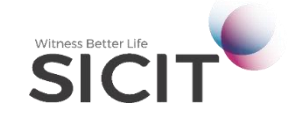

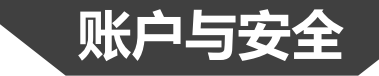

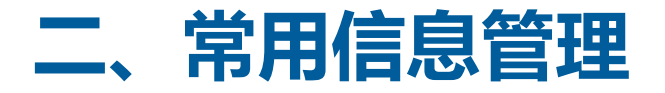

1、常用单位

#### 在常用信息管理界面新增常用单位信息后,填写委托可直接调用。

左侧导航菜单:用户中心→常用信息管理→常用单位,点击<新增>可添加常用的单位信息。

|                  | 21.03-01-17.23 常               | 用单位信息   |                               |  |
|------------------|--------------------------------|---------|-------------------------------|--|
| 单位全称(中)          | * 请准确输入单位的中文名称,检测机构将依据此名称制作报告。 | 单位全称(英) | 清准确输入单位的英文名称, 检测机构将依据此名称制作报告。 |  |
| 单位地址 <b>(</b> 中) | * 请准确输入单位的地址(中文),用于报告制作。       | 英文地址(英) | 请准确输入单位的地址(英文),用于报告制作。        |  |
| 联系人              | * 50200                        | 联系电话    | * 请输入公司的常用办公电话。27.03.05       |  |
| Email            | * 请输入公司对外服务的Email地址            | 官方网址    |                               |  |
| 默认使用             | 选择使用                           | 认证状态    | 待认证。2020年1月1日                 |  |
| 客户ID             | 15hah 9294                     |         |                               |  |

#### 添加的单位信息,可在录入<委托单位>、<生产单位>时调用。

| 模糊  | 脑索:委托单位(中       | ), 单位全称(英), 英文 | 地址(英), 单位地址(中 | 中), 联系人, 联系电话, E | imail 000211 |      | <u> </u> |  |
|-----|-----------------|----------------|---------------|------------------|--------------|------|----------|--|
|     | 委托单位(中)         | 单位全称(英)        | 英文地址(英)       | 单位地址(中)          | 联系人          | 联系电话 | Email    |  |
| 200 | 上海化工院检测<br>有限公司 |                |               | 上海市云岭东路3<br>45号  |              | 1000 |          |  |

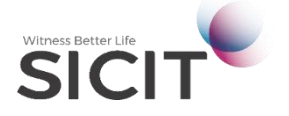

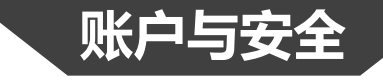

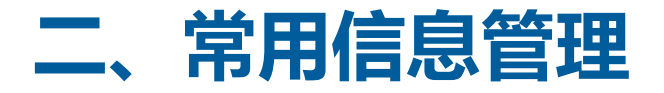

#### 2、常用地址

在常用信息管理界面新增常用地址信息后,填写委托可直接调用。

左侧导航菜单:用户中心→常用信息管理→常用地址,点击<新增>可添加常用的地址信息。

|      | 常用地址信息                      | EO2 |
|------|-----------------------------|-----|
| 所在区域 | * 03.01 17.2 0211(Mats      | ~   |
| 详细地址 | * 请输入详细的街道门牌号地址,省市县信息不用重复输入 |     |
| 联系人  | *                           |     |
| 地址标签 | 请输入地址标签,如家里,公司,方便对地址进行标记    |     |
| 是否默认 | 普通地址<br>11.25<br>Marsham202 |     |

### 添加的地址信息,可在录入快递信息时调用。

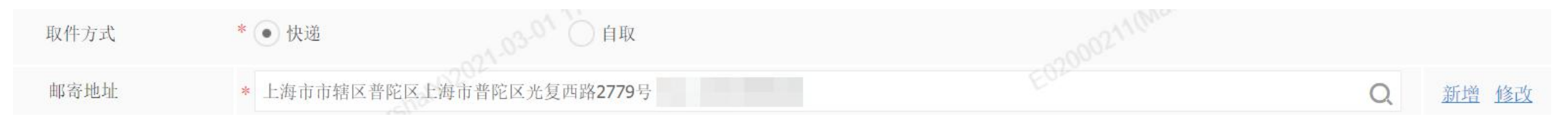

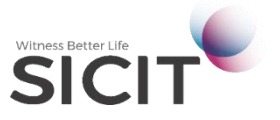

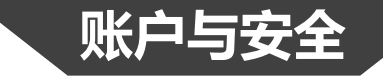

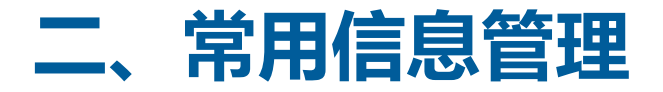

#### 3、常用发票

#### 在常用信息管理界面新增常用发票信息后,填写委托可直接调用。

左侧导航菜单:用户中心→常用信息管理→常用发票,点击<新增>可添加常用的发票信息

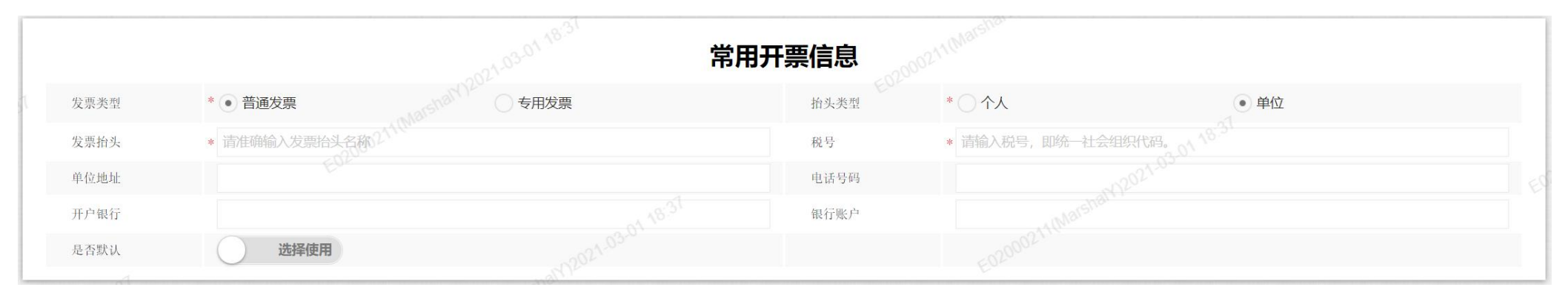

### 添加的发票信息,可在申请发票时调用。

| 开票信息 | * 专用发票 单位 | 2021.03-0' | 新增 修改 |
|------|-----------|------------|-------|
| 发票形式 | ○ 电子      | ① 纸质       |       |

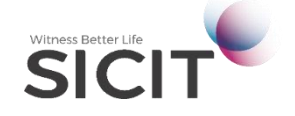

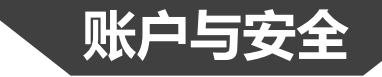

## 三、绑定手机、邮箱修改

左侧导航菜单:用户中心 → 账号设置 → 账户安全, 点击<修改>或<立即验证>按钮,对账户信息进行更新。

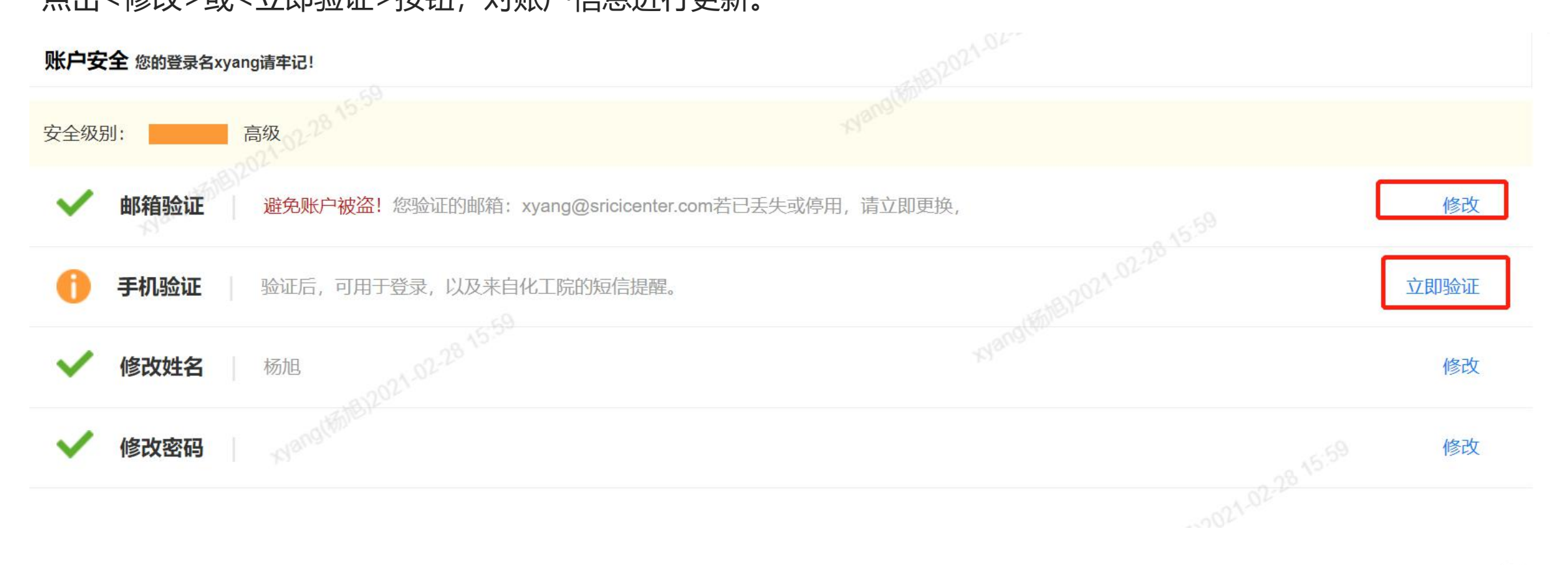

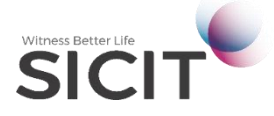

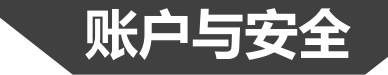

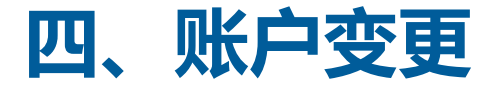

#### 1、管理员变更

左侧导航菜单:用户中心→企业信息管理→管理员变更, 在待办中,新建<管理员变更申请单>发起变更申请。

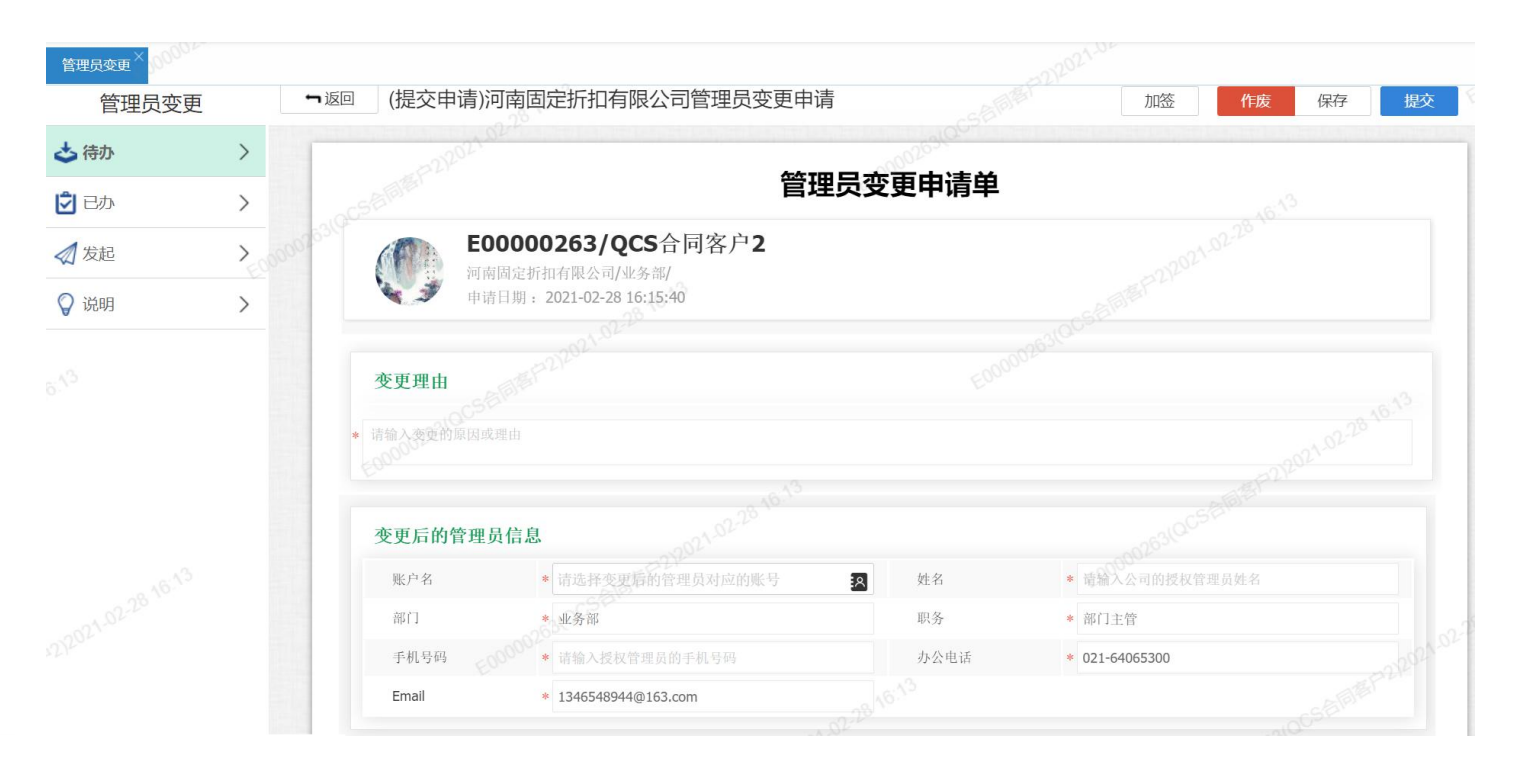

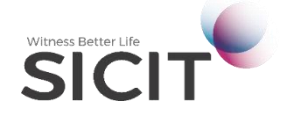

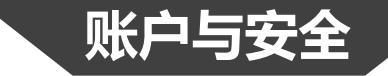

## 五、账户变更

#### 2、企业信息变更

左侧导航菜单:用户中心→企业信息管理→企业信息变更,

在待办中,新建<企业信息变更申请>发起变更申请。

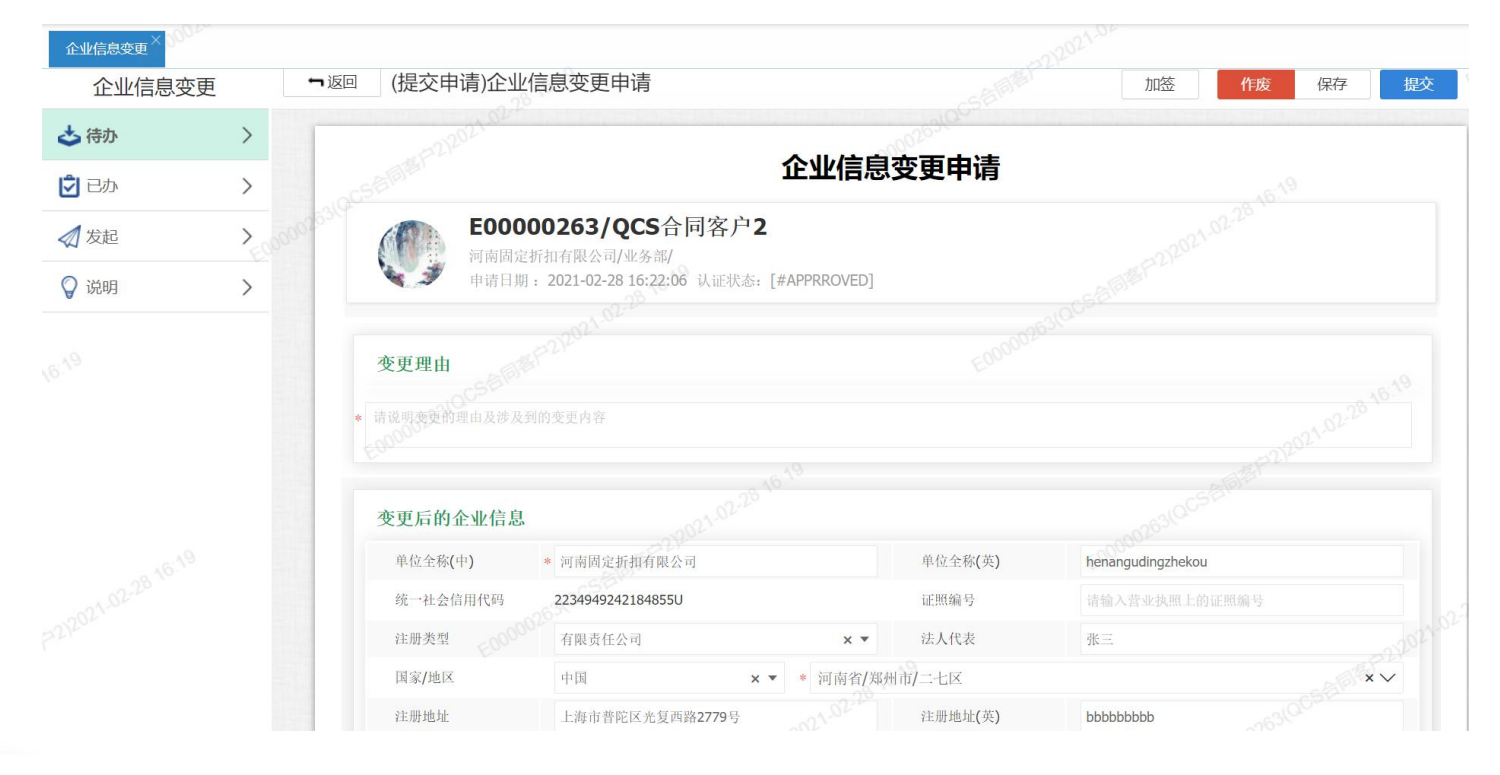

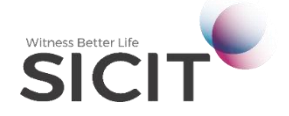

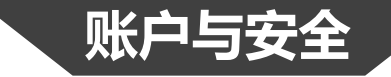

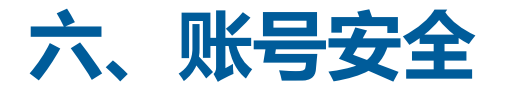

### 左侧导航菜单:用户中心→账号设置→账户安全,

#### 点击<修改>,对当前账户进行信息更新。

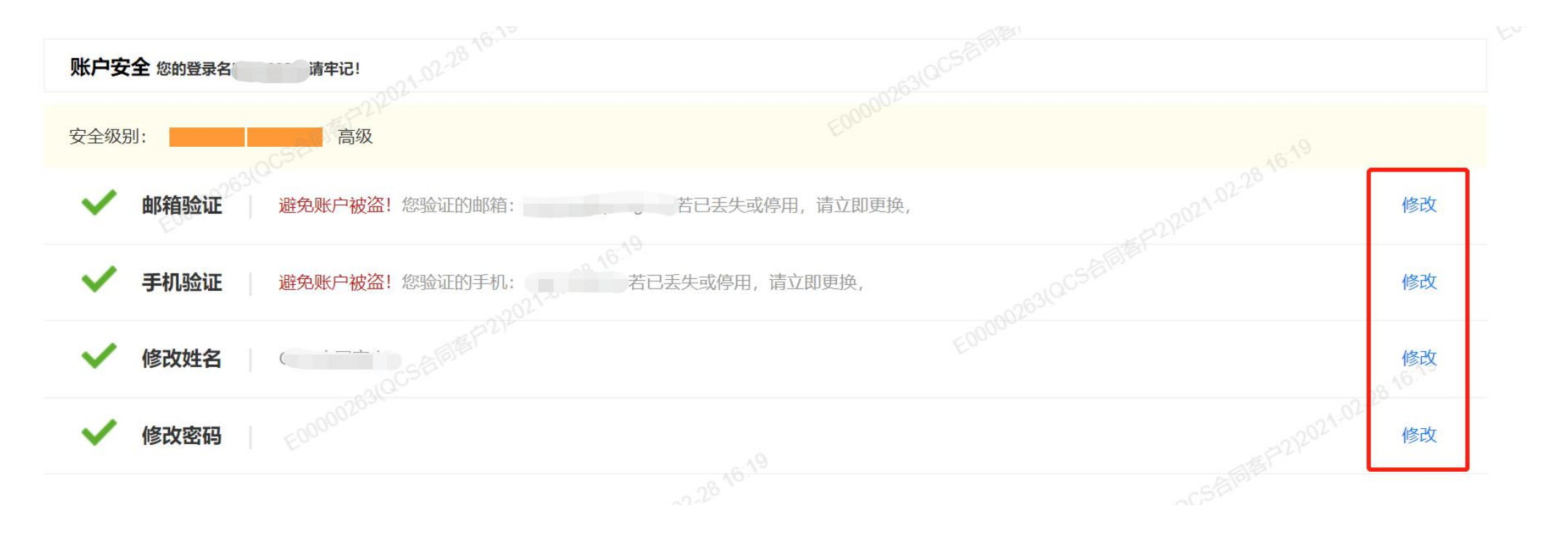

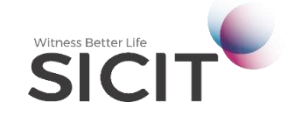

### 如您在使用中遇到任何问题,可随时与我公司联系:

- 1. 联系电话: 021-31765555
- 2. 联系邮箱: <u>dlp@ghs.cn</u>
- 3. 微信公众号平台:
- 4. 在线客服:

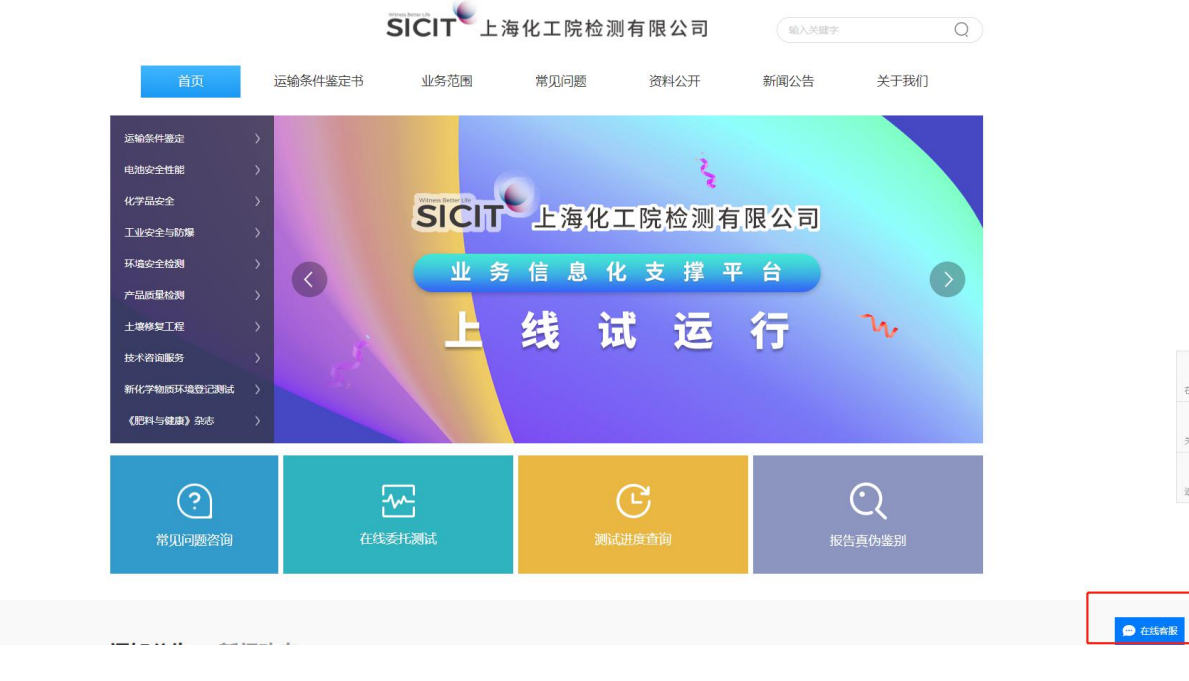

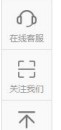

返回顶部

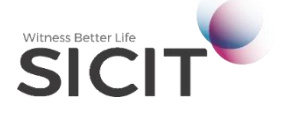